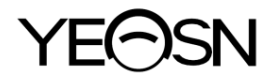

# YPC-100/YPC-100K Refract ómetro oculares Manual de usuario

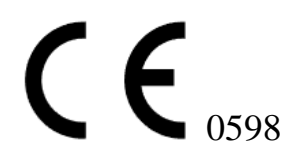

Version: 1.3 Revision date: 2024.07

## Prefacio

Gracias por comprar y utilizar nuestros refractómetro oculares.

Lea atentamente este manual de usuario antes de utilizar este dispositivo. Esperamos sinceramente que este Manual del usuario le proporcione suficiente información para utilizar el dispositivo.

Nuestro objetivo es proporcionar a las personas dispositivos de alta calidad, con funciones completas y más personalizados. La información en los materiales promocionales y las cajas de embalaje está sujeta a cambios debido a la mejora del rendimiento sin previo aviso. Chongqing Yeasn Science - Technology Co., Ltd. se reserva los derechos de actualizar los dispositivos y materiales.

Si tiene alguna pregunta durante el uso, comun quese con nuestra l nea directa de servicio: (86-023) 62797666, estaremos encantados de ayudarlo.

Su satisfacción, nuestro impulso!

#### Informaci ón del fabricante

Nombre: CHONGQING YEASN SCIENCE - TECHNOLOGY CO., LTD. Direcci ón: 5 DANLONG ROAD, DISTRITO DE NANAN, CHONGQING, CHINA Tel áfono: 86 - 23 62797666

EC REP

Shanghai International Holding Corp. GmbH (Europe) Eiffestrasse 80, 20537 Hamburg, Germany

Enlace de descarga del Manual del usuario: www.yeasn.com/en/ Número de expediente: SM-YPC100-007

# Contenido

| 1. Introducci ón 1 -                                 |
|------------------------------------------------------|
| 1.1 Esquema del dispositivo 1 -                      |
| 1.2 par ámetros de rendimiento 3 -                   |
| 1.3 par ámetros de la fuente de alimentación4 -      |
| 1.4 Peso y tama ño 4 -                               |
| 1.5 Carga de seguridad del mentón: 5 kg 5 -          |
| 1.6 Placa de caracter áticas e indicaciones 5 -      |
| 2. Precauciones de seguridad 7 -                     |
| 3. Estructura principal 12 -                         |
| 4 Instalaci ón 16 -                                  |
| 4.1 Lista de accesorios 16 -                         |
| 4.2 Pasos de instalación 16 -                        |
| 5. Inspecci ón preventiva 17 -                       |
| 6. Instrucciones de uso 17 -                         |
| 6.1 Inicio y apagado del dispositivo 17 -            |
| 6.2 Interfaz de operación 18 -                       |
| 6.3 Ejemplo de impression 22 -                       |
| 6.4 Configuración de par ámetros24 -                 |
| 6.5 Preparación antes de la medición28 -             |
| 6.6 Medici ón de R&K (aplicable a YPC-100K) 29 -     |
| 6.7Medici ón REF (aplicable a YPC-100) 31 -          |
| 6.8 Medici ón de CS 34 -                             |
| 6.9 Medici ón de picosegundos 35 -                   |
| 6.10 Medici ón de PD 36 -                            |
| 6.11 Medici ón de cataratas 36 -                     |
| 6.12 Calibraci ón 36 -                               |
| 7. Limpieza y protecci ón 37 -                       |
| 7.1 Limpieza de la pantalla 37 -                     |
| 7.2 Ventana de medici ón limpia 38 -                 |
| 7.3 Limpiar las partes externas del dispositivo 38 - |
| 8. Mantenimiento 39 -                                |
| 9. Solución de problemas 40 -                        |
| 10. Condiciones ambientales y vida útil 41 -         |

| 10.1 Condiciones ambientales para el funcionamiento normal       | 41 - |
|------------------------------------------------------------------|------|
| 10.2 Condiciones ambientales para el transporte y almacenamiento | 41 - |
| 10.3 Vida útil                                                   | 41 - |
| 11. Eliminaci ón y protecci ón del medio ambiente                | 41 - |
| 12. Responsabilidad del fabricante                               | 42 - |
| 13. Diagrama esquem ático el éctrico                             | 42 - |
| 14. Gu á de EMC y otras interferencias                           | 44 - |
|                                                                  |      |

#### 1. Introducción

#### 1.1 Esquema del dispositivo

#### 1.1.1 Uso previsto

Los refract ómetro oculares miden los errores de refracci ón objetivos (incluidos los errores de refracci ón esf éricos, cil índricos, el eje del cilindro) y el radio de curvatura de la c órnea . del ojo del paciente (incluido el poder refractivo de la c órnea, las principales direcciones de los meridianos y el poder cil índrico de la c órnea). oculares YPC -100: sin funci ón de medici ón de la curvatura corneal. oculares YPC-100K: con funci ón de medici ón de la curvatura corneal.

1.1.2 Modelo de producto

YPC-100 y YPC-100K

Número de versión de software: V1.00

1.1.3 Grupos objetivo de pacientes

• A ños

Todas las edades excepto beb és e infantes.

• Estado de salud

Capaz de someterse a un examen mientras est ásentado

• Condiciones (Funci ón visual)

Uno o ambos ojos son normales o tienen una enfermedad. Los ojos que han perdido la función visual no son el objetivo.

1.1.4 Usuarios previstos

Oftalm dogo o enfermera, t écnico/a de laboratorio cl nico u óptico.

1.1.5 Lugar de uso previsto

Instalación médica o tienda óptica.

1.1.6 Principios

Medici ón objetiva del error de refracci ón:

La luz de medición del sistema óptico se proyecta sobre el fondo del ojo humano y la imagen anular

del fondo obtenida a partir de la luz reflejada se utiliza para calcular el error de refracci ón (SPH, CYL,

AXIS) del ojo humano.

Medici ón del radio de curvatura corneal:

La luz de medici ón del sistema óptico se proyecta sobre la superficie de la córnea del ojo humano, y la imagen del anillo de mire obtenida de la luz reflejada se utiliza para el cálculo, midiendo el radio de curvatura de la córnea (dioptr á) y el meridiano principal direcciones.

1.1.7 Cualificaciones espec ficas de los usuarios de dispositivos y/u otras personas:

- Despu és de la formación y la obtención de las calificaciones correspondientes;

- Comprender el procedimiento de optometr á y superar la formación correspondiente.

1.1.8 Clasificaciones

Protecci ón contra descargas el éctricas: Equipo ME Clase I

de protecci ón contra electricidad : Parte aplicada tipo B

Protecci ón contra la entrada nociva de agua o part culas: IPX0

Grado de seguridad al utilizar el gas anest ésico inflamable mezclado con aire o con ox geno u óxido

nitroso: No se puede utilizar en el caso de gas anest ésico inflamable mezclado con aire o con

ox geno u óxido nitroso

Modo de operación: Operación continua

#### 1.2 par ámetros de rendimiento

#### 1.2.1 Rango de medición

| Medici ón objetiva del error de refracci ón              |                                                                |  |
|----------------------------------------------------------|----------------------------------------------------------------|--|
| Criterio                                                 | Rango de medición                                              |  |
| Potencia de v értice<br>esf érico                        | -30,00 D ~ + 25,00 D (VD = 12 mm), incrementos: 0,12 D, 0,25 D |  |
| Potencia de v értice<br>cil ńdrico                       | -10,00 D ~ + 10,00 D, incrementos: 0,12 D, 0,25 D              |  |
| Eje cil ńdrico                                           | 0 °~ 180 °, incrementos: 1 °, 5 °                              |  |
| Distancia pupilar                                        | 30 mm ~ 85 mm, incremento: 1 mm                                |  |
| Medici ón de la curvatura corneal (aplicable a YPC-100K) |                                                                |  |
| Criterio                                                 | Rango de medición                                              |  |
| Radio de curvatura<br>corneal                            | 5,00 mm ~ 10,00 mm, incremento: 0,01 mm                        |  |
| Poder refractivo corneal                                 | 33,75 D ~ 67,50 D, incrementos: 0,12 D, 0,25 D                 |  |
| Potencia cil ńdrica<br>corneal                           | -10,00 D ~ + 10,00 D, incrementos: 0,12 D, 0,25 D              |  |
| corneal eje del cilindro                                 | 0 ~ 180 °, incremento: 1 °, 5 °                                |  |

#### 1.2.2 Precisión

1) Precisi ón de potencia de v értice

| Criterio                                                                                                    | Rango de medición                  | Escala m áxima<br>intervalo | Dispositivo de prueba <sup>a</sup>   | Tolerancia   |
|----------------------------------------------------------------------------------------------------|------------------------------------|-----------------------------|--------------------------------------|--------------|
| Potencia de                                                                                                    | -15 D a +15 D<br>(potencia m áxima | 0.25D                       | 0 D, ±5 D, ±10 D                     | ±0,25 D      |
| v értice esf érico                                                                                                    | del v értice<br>meridional)        | 0,23D                       | ±15D                                 | $\pm 0,50$ D |
| Potencia de<br>v értice cil índrico                                                                                      | 0 D a 6 D                          | 0,25D                       | Esfera:<br>aproximadamente 0         | $\pm 0,25$ D |
| Eje cil ńdrico <sup>b</sup><br>para potencia de<br>cilindro                                                              | 0 °a 180 °                         | 1 °                         | D<br>Cilindro: -3D<br>Eje: 0 °, 90 ° | ±5°          |
| <sup>a</sup> El error de refracción del dispositivo de prueba no debe diferir en más de 1.0D del valor nominal anterior. |                                    |                             |                                      |              |

<sup>b</sup> El eje del cilindro se indicar ácomo se especifica en ISO 8429.

Las especificaciones de precisión se basan en los resultados de las pruebas de modelos oculares realizadas de acuerdo con la norma ISO 10342, Instrumentos oftámicos : refractómetro oculares.

#### 2) Radio de precisión de curvatura (aplicable a YPC-100K)

| Criterio                                                               |                                       | Requisito                       |
|------------------------------------------------------------------------|---------------------------------------|---------------------------------|
| Rango de medición                                                      |                                       | 6,5 mm a 9,4 mm (52,0 KD ~ 36,0 |
|                                                                        |                                       | KD)                             |
| Indicaciones dadas en<br>t érminos de radio de<br>curvatura            | instrumentos de<br>indicación digital | incremento 0.02mm (0.125KD)     |
| medici ón (el doble de la desviaci ón est ándar, es decir, $2\sigma$ ) |                                       | ±0,05 mm                        |

la medici ón la precisi ón est áde acuerdo con el Tipo B, ISO 10343.

#### 3) Medici ón de la direcci ón de los meridianos principales (aplicable a YPC-100K)

| Criterio                                                                                                    |                                                                                        | Requisito      |  |
|----------------------------------------------------------------------------------------------------|----------------------------------------------------------------------------------------|----------------|--|
| Rango de medición                                                                                                    |                                                                                        | 0 °a 180 °     |  |
| meridiano _ lectura de<br>direcci ón escalas indicadoras digitales                                                                      |                                                                                        | incremento 1 ° |  |
| Precisi ón de la medici ón<br>utilizando el dispositivo<br>de prueba (el doble de la<br>desviaci ón est ándar, es<br>decir, $2\sigma$ ) | para diferencias meridionales<br>principales en el radio de<br>curvatura $\leq 0,3$ mm | ±4 °           |  |
|                                                                                                    | para las principales<br>diferencias meridionales en el<br>radio de curvatura > 0,3 mm  | <u>+2</u> °    |  |
| Las indicaciones angulares deben estar de acuerdo con ISO 8429.                                                                         |                                                                                        |                |  |

la medici ón la precisi ón est á de acuerdo con el Tipo B, ISO 10343.

4) Precisi ón de la medici ón de la distancia pupilar

| Criterio          | Rango de medición | Incremento | Tolerancia         |
|-------------------|-------------------|------------|--------------------|
| Distancia pupilar | 30 mm ~ 85 mm     | 1 mm       | $\pm 1 \text{ mm}$ |

#### 1.3 par ámetros de la fuente de alimentación

| 1) Voltaje de entrada | AC 100 V ~ 240 V (±10%) |
|-----------------------|-------------------------|
|-----------------------|-------------------------|

2) Frecuencia de entrada 50/60 Hz

3) Potencia de entrada 70 VA

#### 1.4 Peso y tamaño

| Peso    | 18 kg                                              |
|---------|----------------------------------------------------|
| Tama ño | 345 mm (W) $\times$ 530 mm (D) $\times$ 465 mm (H) |

#### 1.5 Carga de seguridad del ment ón: 5 kg

#### 1.6 Placa de caracter ísticas e indicaciones

La placa de identificación y las indicaciones se pegan en el instrumento para generar el aviso de los usuarios finales.

En caso de que la placa de identificación no est ébien pegada o los caracteres no se reconozcan con claridad, comun íquese con los distribuidores autorizados.

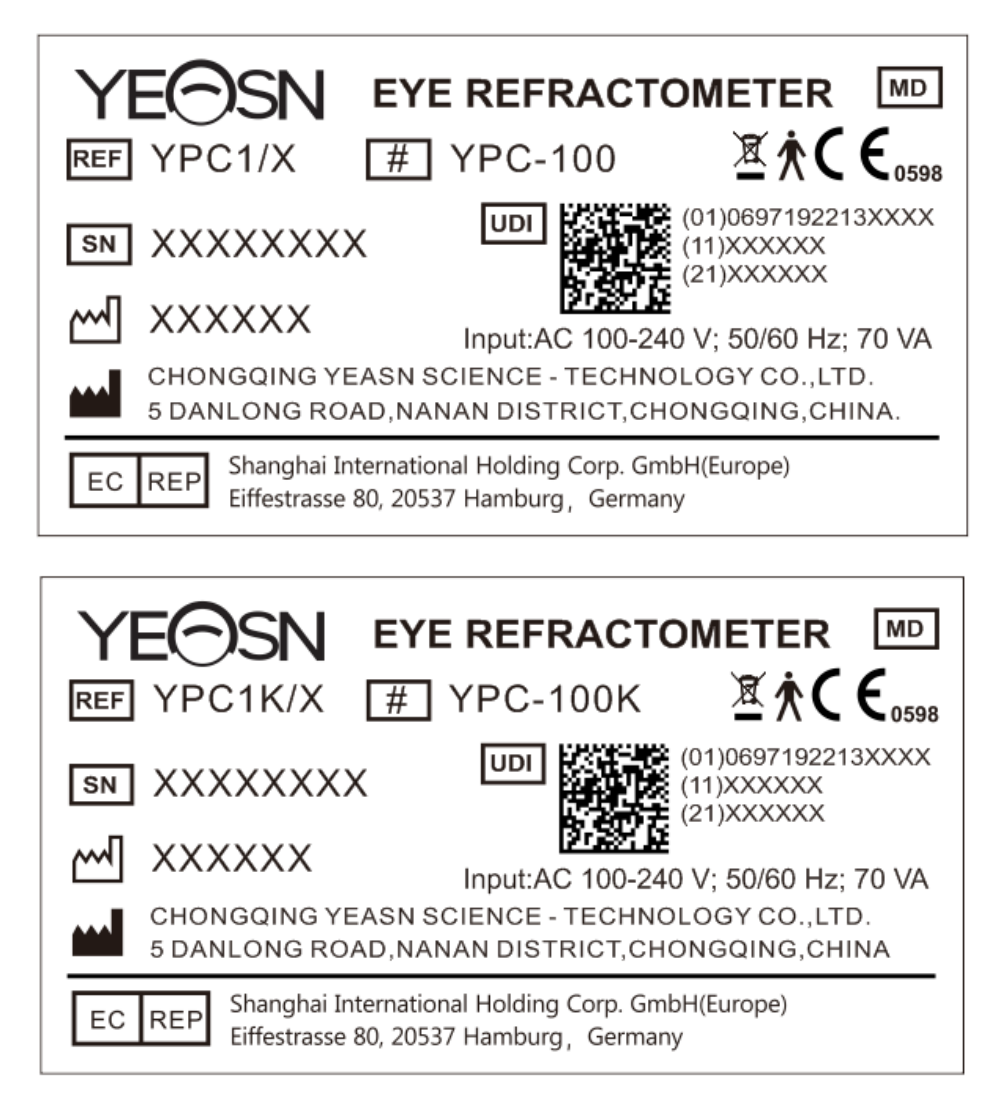

|    | Fabricante          | $\sum$                     | Fecha de manufactura |
|----|---------------------|----------------------------|----------------------|
| SN | N úmero de serie    | <b>C E</b> <sub>0598</sub> | Marcado CE           |
| MD | Dispositivo m édico | REF                        | N úmero de catalogo  |

| UDI        | Identificador único de dispositivo                                                                                                    | (01)0697192213XXXX | UDI-DI<br>Identificador de dispositivo                                                                          |
|------------|----------------------------------------------------------------------------------------------------|--------------------|----------------------------------------------------------------------------------------------------|
| (11)XXXXXX | Fecha de manufactura                                                                                                    | (21)XXXXXX         | N úmero de serie                                                                                                |
| #          | N úmero de modelo                                                                                                    | Ŕ                  | Pieza de aplicación tipo B (Las<br>piezas aplicadas son<br>reposacabezas y mentonera)                           |
| ×.         | Eliminación correcta de<br>este producto (Residuos de<br>equipos el éctricos y<br>electrónicos)                                                                           | EC REP             | Representante europeo<br>autorizado                                                                             |
| G.W.       | Peso bruto                                                                                                    | OSCURO.            | Dimensi ón                                                                                                    |
| I          | Para encender (encender)                                                                                                    | 0                  | Para desconectar (una fuente de alimentación)                                                                   |
| 6          | Consulte el manual/folleto de instrucciones.                                                                                                    | ф                  | Marcado de fusibles                                                                                             |
| DEBUG      | Interfaz de depuración                                                                                                    | ÷>•                | interfaz USB                                                                                                    |
| LAN        | interfaz LAN                                                                                                    | RS-232             | Interfaz RS232                                                                                                  |
|            | Marca de mango<br>rotaci ón en el sentido de<br>las agujas del reloj - unidad<br>de medici ón hacia arriba<br>en sentido antihorario -<br>unidad de medida<br>descendente | 11                 | <ul> <li>Desbloqueo de la unidad</li> <li>de medida</li> <li>Bloqueo de la unidad de</li> <li>medida</li> </ul> |
| Ţ          | Fr ágil, manipular con<br>cuidado                                                                                                    | <u></u>            | Por este camino                                                                                                 |
| Ť          | Mantener seco                                                                                                    | X<br>III           | L ínite de apilamiento por 3                                                                                    |
| <u>%</u>   | Limitaci ón del rango de<br>humedad                                                                                                    |                    | Limitaci ón del rango de presi ón<br>atmosf <del>é</del> rica                                                   |
| 1          | L ínite del rango de<br>temperatura                                                                                                    | (KK)               | Pa ś de fabricación                                                                                             |

A pedido, pondremos a disposición diagramas de circuitos, listas de piezas de componentes,

descripciones, instrucciones de calibración u otra información que ayudar á al personal de servicio a reparar aquellas partes del equipo ME que el fabricante designe como reparables por el personal de servicio.

#### 2. Precauciones de seguridad

Lea atentamente las siguientes precauciones para evitar lesiones personales, daños al dispositivo u otros posibles peligros:

• Use el dispositivo en interiores y mant éngalo limpio y seco; No lo use en ambientes inflamables, explosivos, de alta temperatura y polvorientos.

• No utilice el dispositivo cerca del agua y preste atención para evitar que cualquier tipo de l íquido caiga sobre el dispositivo. No coloque el dispositivo en un lugar húmedo o polvoriento, o donde la humedad y la temperatura cambien r ápidamente.

• Aseg úrese de que el dispositivo est é instalado de manera estable y confiable antes de usarlo. Si el dispositivo se cae, puede causar lesiones personales o fallas en el dispositivo.

• El voltaje de entrada de la fuente de alimentación debe ser consistente con la fuente de alimentación nominal antes de su uso.

• Para evitar el riesgo de descarga el éctrica, el dispositivo debe conectarse a la red de suministro de energ á con protección a tierra.

• No utilice un enchufe con múltiples orificios o una l nea de alimentación extendida para enchufar el dispositivo en el enchufe.

• Debe haber suficiente espacio entre la posición de instalación del dispositivo y la toma de corriente para evitar que sea dif éil extraer el enchufe.

• Especialmente en caso de emergencia, desconecte el enchufe y corte la fuente de alimentación del dispositivo, pero no desconecte el enchufe tirando de la l nea de alimentación.

• No toque la l nea el éctrica con las manos mojadas. Revise el cable de alimentación para que no sea pisoteado o aplastado por objetos pesados. No anude la l nea el éctrica.

• El daño de la l nea de alimentación del dispositivo puede causar un incendio o una descarga el éctrica, por lo que debe revisarse con frecuencia.

• Antes y después del uso del dispositivo, y antes de medir a cada paciente, limpie la mentonera y la frente con una gasa limpia o algodón absorbente. Si es necesario, humedezca un paño con alcohol

y l ímpielos suavemente.

• No utilice un paño demasiado humedecido con alcohol para limpiar la mentonera y el reposacabezas. De lo contrario, su rendimiento puede deteriorarse.

• Durante la medición, recuerde al paciente que no deje que sus manos se atasquen en las partes móviles del dispositivo para evitar lesiones personales.

• Después de la medición, cuando el paciente se levante y deje el dispositivo, recuérdele al paciente que no agarre el soporte para la frente para evitar que el dispositivo se vuelque y cause lesiones personales.

• No desmonte ni toque el interior del dispositivo, de lo contrario se pueden producir lesiones por descarga el éctrica o fallo del dispositivo.

• Si es necesario mover y transportar el dispositivo instalado en una distancia corta, se debe mover la palanca de bloqueo para fijar la unidad de medición en la base. Al manipularlo, ambas manos deben sujetar la parte inferior del dispositivo.

• Durante el transporte de larga distancia, la unidad de medici ón y la mentonera se colocar án en la posici ón m ás baja, los tornillos en la parte inferior del dispositivo se bloquear án y la unidad de medici ón se fijar á en la base y luego se transportar á despu és de empaquetarla nuevamente.

• Cuando el dispositivo no est é en uso, se cortar á la fuente de alimentación y se cubrir á la cubierta antipolvo.

• La parte del cuerpo detectada por el dispositivo es el ojo del paciente, y la postura y condición física del paciente afectar án el proceso de medición.

• Si no se almacena o utiliza dentro del rango de temperatura y humedad especificado del dispositivo, la confiabilidad de los resultados de la medición puede verse afectada.

• No modifique el dispositivo.

• El dispositivo ha pasado la prueba de compatibilidad electromagn ética. Siga las instrucciones a continuación relacionadas con EMC (compatibilidad electromagn ética) al instalar y usar el dispositivo:

- No utilice el dispositivo con otros dispositivos el éctricos al mismo tiempo para evitar perturbaciones electromagn éticas en el dispositivo;

- No utilice el dispositivo cerca de otros dispositivos el éctricos para evitar perturbaciones electromagn éticas en el dispositivo;

- No utilice la l nea de alimentación que no est éconfigurada con el dispositivo, de lo contrario, puede aumentar la emisión de ondas electromagn éticas, lo que puede reducir la capacidad de resistencia a las perturbaciones.

• Información relacionada con el uso de l áseres

- Salida l áser

Las l ámparas l áser integradas (componentes internos) tienen un rango de longitud de onda de 850 nm ±5 nm.

- El valor m áximo de salida de la radiación l áser

El valor máximo de salida de la radiación láser incorporada (componentes internos) es de 10 mW.

El valor máximo de salida de la ventana de medición: 167 uW.

- Nombre est ándar de Laser y fecha de lanzamiento

 Nombre est ándar del l áser: IEC 60825-1: 2014 Seguridad de los productos l áser - Parte 1: Clasificación y requisitos del equipo;

- 2) Fecha de lanzamiento: 2014-07;
- 3) Nivel: Clase 1.
- Longitud de onda del l áser

 $850\;nm+5\;nm$ 

- Información sobre protección ocular

Al mantener el producto, apague primero la alimentación y luego realice trabajos de mantenimiento después de cortar la energ á, use gafas durante el proceso de mantenimiento para evitar mirar directamente a la luz l*á*ser.

- Posici ón de salida l áser

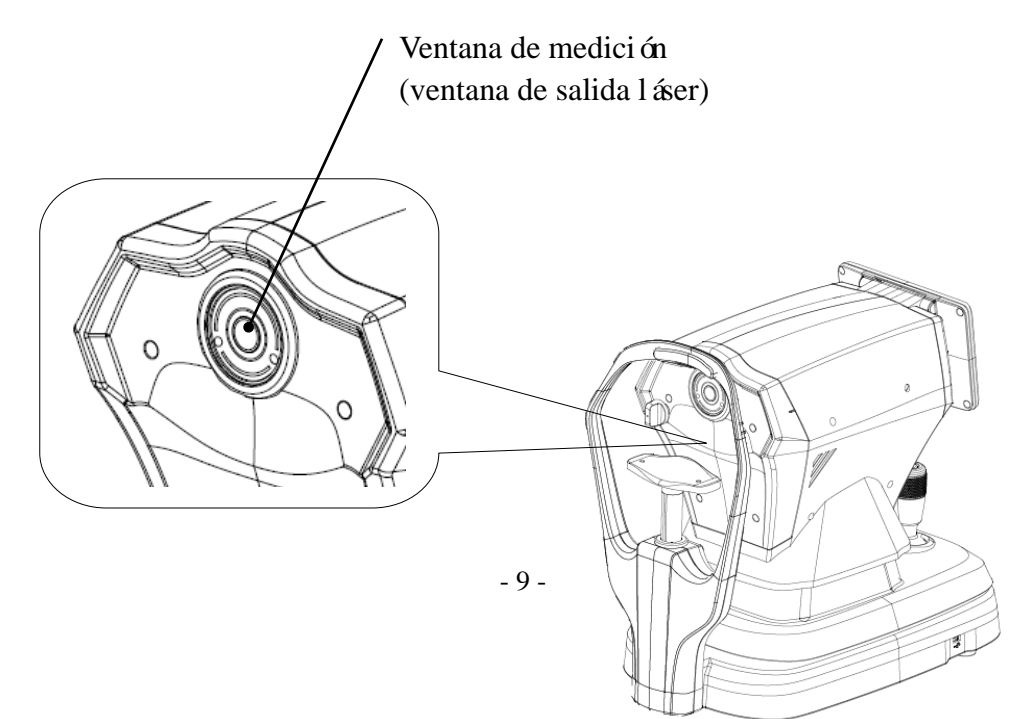

#### Vista esquem ática de la ventana de salida l áser

Lista de controles, ajustes y procedimientos de operación y mantenimiento, y advertencia
 Declaraciones

1) Los par ámetros del equipo con respecto al l áser han sido establecidos por el fabricante, y no es necesario que el usuario controle y depure durante el uso;

2) Por favor, opere el equipo de acuerdo con las instrucciones de uso;

3) Si el equipo falla y no se puede resolver, comun quese con CHONGQING YEASN SCIENCE-TECHNOLOGY CO., LTD. o distribuidores autorizados, y no desmonte el equipo a voluntad;

4) Precaución - Si los controles o el dispositivo de ajuste no se utilizan de acuerdo con esta regulación,
o se realizan los diversos pasos, se puede causar una exposición a la radiación da ñina.

- Advertencia adicional sobre quemaduras en la piel o la córnea para la Clase 1

Use gafas protectoras durante el mantenimiento, evite que los ojos miren directamente a la luz l áser y no observe durante mucho tiempo.

- Información de mantenimiento disponible

1) Plan de mantenimiento

Mantener la salida normal del l áser, ciclo de mantenimiento: semestral.

2) Procedimientos de protección para el personal de servicio

Al mantener el producto, apague primero la alimentación y luego realice trabajos de mantenimiento después de cortar la energ á, use gafas durante el proceso de mantenimiento para evitar mirar directamente a la luz l*á*ser.

3) Etiquetas y advertencias de peligro

Laser output level: Class 1 Maximum output of laser radiation:167 uW Laser wavelength:850 nm±5 nm Laser standard: IEC 60825-1:2014 Release date:2014.07

• Contraindicaciones: Ninguna.

• Notificación: Cualquier evento grave relacionado con el dispositivo para el usuario y/o el paciente deber áinformarse al fabricante ya la autoridad competente del Estado miembro donde se encuentre el usuario y/o el paciente.

Precaución: Se advierte al usuario que los cambios o modificaciones no aprobados expresamente por la parte responsable del cumplimiento podr án anular la autoridad del usuario para operar el equipo.

• durante el proceso de medición, al llegar a la posición de medición, no empuje la unidad de medición 7 sobre la cabeza, para no tocar la nariz de la persona medida.

### 3. Estructura principal

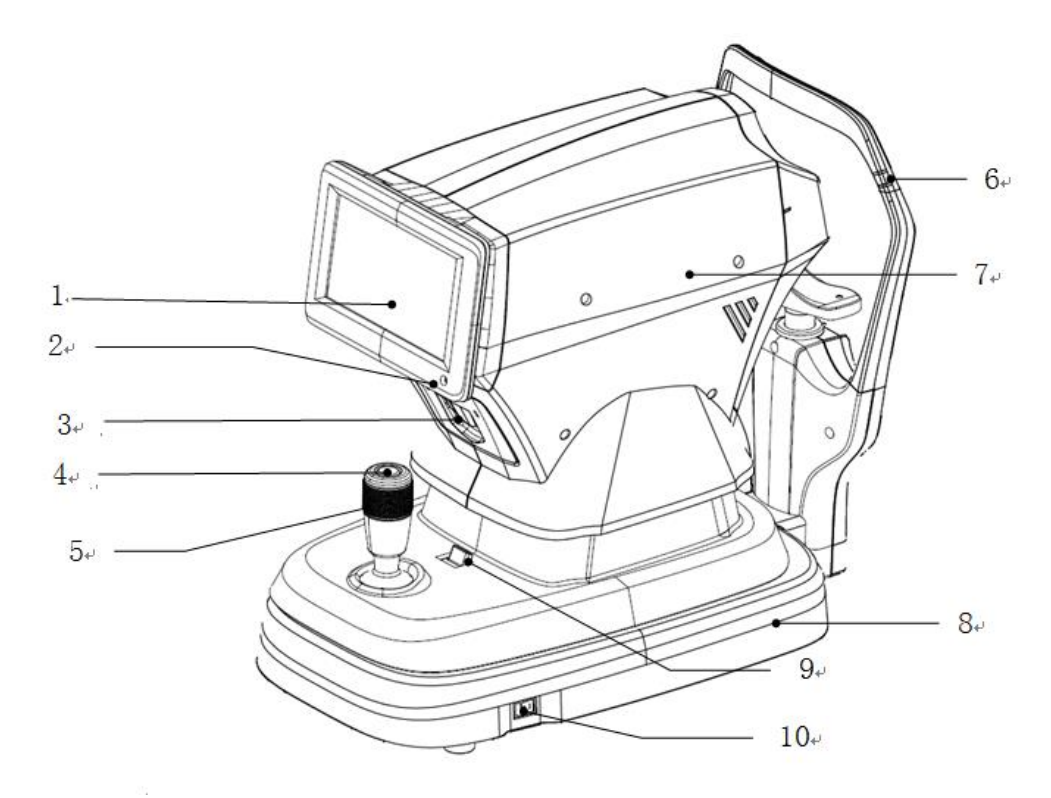

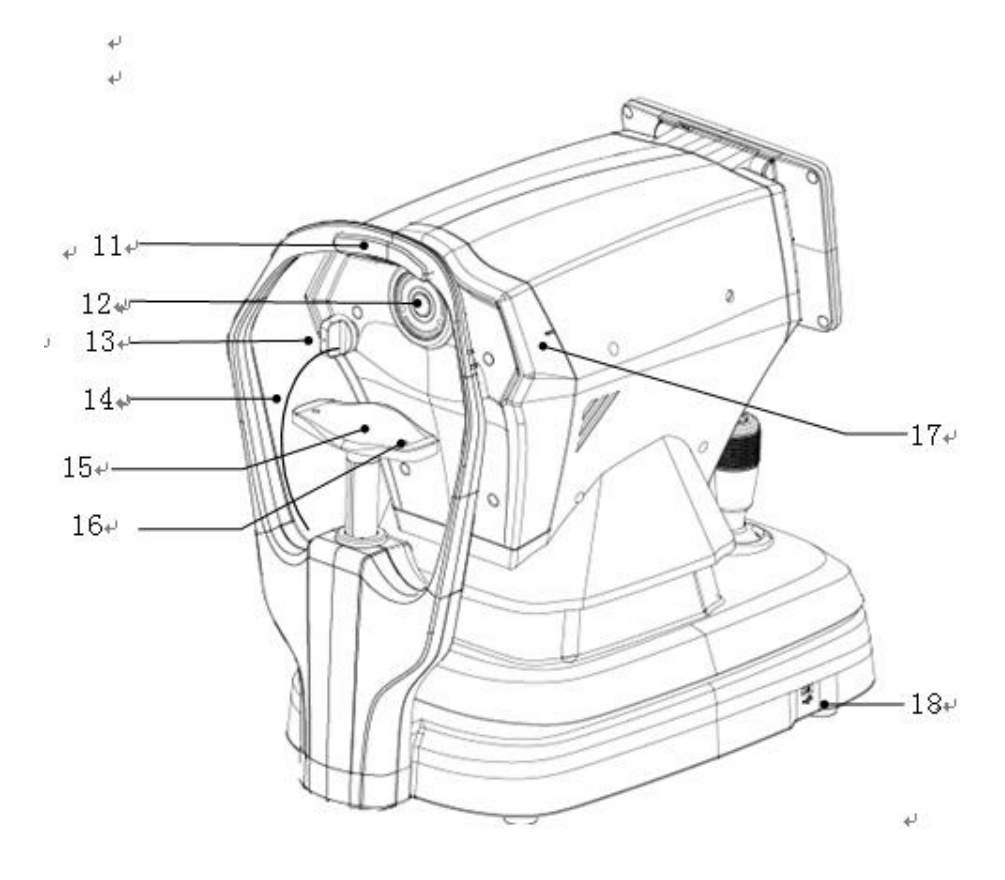

1. Pantalla LCD

Mostrar los resultados de la medición. Pantalla táctil capacitiva de 7 pulgadas con ángulo ajustable.

2. Indicador de trabajo

Cuando el dispositivo comienza a funcionar y entra en modo de espera, la luz indicadora se ilumina.

3. Impresora

Imprima los resultados de la medición.

4. Bot ón de medici ón

Pulse el bot ón de medici ón para iniciar la medici ón.

5. Palanca de mando

Ajuste la posici ón de la ventana de medici ón para la alineaci ón y el enfoque.

6. Marcador de nivel de ojos ( soporte para la frente)

Ajuste la altura de la mentonera para que el ojo del paciente se alinee con esta marca.

- 7. Unidad de medida
- 8. Base
- 9. Palanca de cierre

Asegure la unidad de medici ón a la base. 10 Interruptor de alimentación 11 descanso para la frente Apoye la frente del paciente y coloque la cabeza del paciente. 12 Ventana de medición El ojo se midi ó a trav és de la ventana de medici ón. 13 Plumero Evite que entre polvo en la ventana de medición. 14 Cuerda de tap ón de polvo 15. Descansa barbilla Apoye la mand bula del paciente y coloque la cabeza del paciente. diecis és. Pin de ubicación Asegure el ojo del modelo esférico. (2 unidades en total) 17. Marcador de nivel de ojos ( unidad de medida) Al medir, es conveniente que el usuario observe que el marcador de nivel de ojos en la unidad de medición est é alineado con el marcador de nivel de ojos en el soporte para la frente, para poder levantar r ápidamente la unidad de medición. 18 interfaz USB (Interfaz de reserva)

Precaución: no conecte otro dispositivo a esta interfaz para evitar riesgos inaceptables.

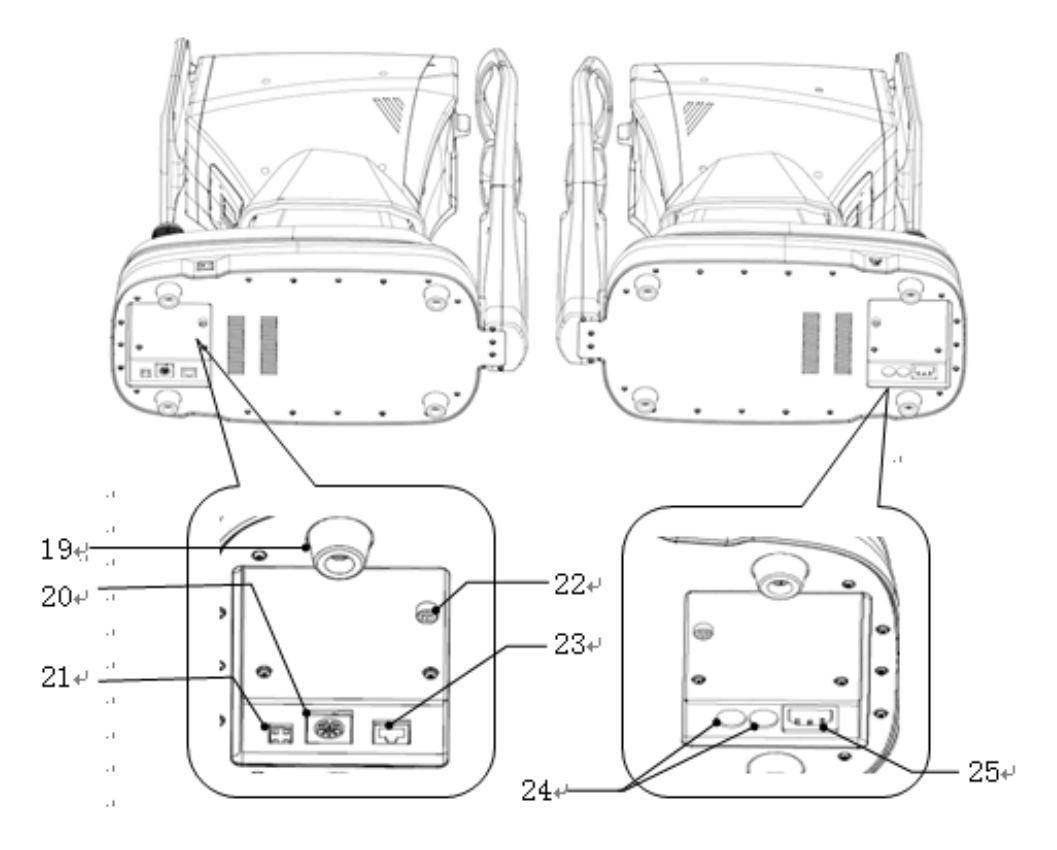

19 Almohadilla para pies

Se utiliza para soportar dispositivos. (4 unidades en total)

20 Interfaz RS232 (Interfaz de reserva)

Precaución: no conecte otro dispositivo a esta interfaz para evitar riesgos inaceptables.

21 Interfaz de depuración (Interfaz de reserva)

Precaución: no conecte otro dispositivo a esta interfaz para evitar riesgos inaceptables.

22 Tornillo de bloqueo

Bloquee la unidad de medici ón en la base para estabilizar el dispositivo.

23 interfaz LAN (Interfaz de reserva)

Precaución: no conecte otro dispositivo a esta interfaz para evitar riesgos inaceptables.

24 Base de fusibles

Fusible integrado. (2 unidades en total)

25. Interfaz de alimentación

#### 4 Instalación

#### 4.1 Lista de accesorios

| 1) Ojo modelo esférico                                     | 1 juego    |
|------------------------------------------------------------|------------|
| 2) Cable de alimentación                                   | 1 unidad   |
| 3) Papel de impresión (el papel se coloca en la impresora) | 1 rodar    |
| 4) cubierta de polvo                                       | 1 unidad   |
| 5) Llave hexagonal (5 mm)                                  | 1 unidad   |
| 6) Fusible                                                 | 2 unidades |
| 7) manual de usuario                                       | 1 volumen  |
| 8) Sombra                                                  | 1 unidad   |

#### 4.2 Pasos de instalación

4.2.1 Coloque el dispositivo en una superficie de estación de trabajo nivelada y estable.

4.2. 2 Desbloquee el dispositivo.

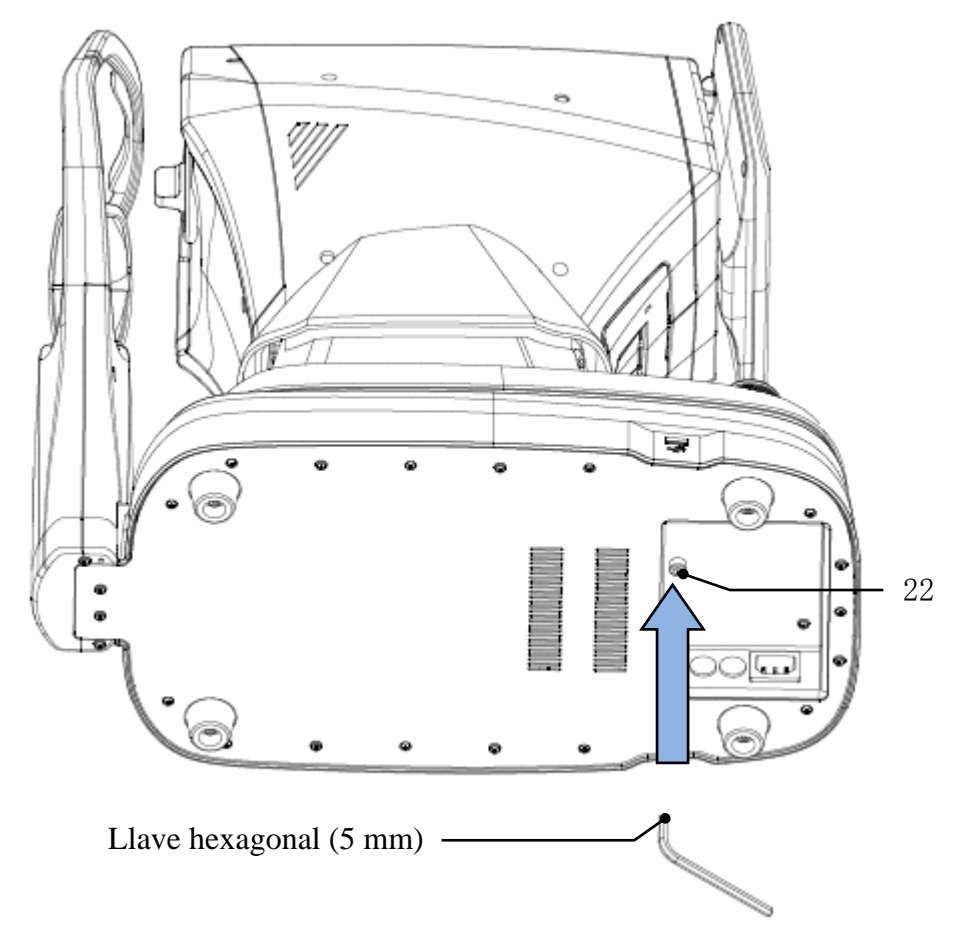

Retire el tornillo de bloqueo de la parte inferior del dispositivo con una llave hexagonal. (5 mm) para desbloquear el dispositivo.

#### 4.2.3 Conecte el cable de alimentación

Asegúrese de que el interruptor de alimentación esté apagado, conecte el enchufe del cable de alimentación a la interfaz de alimentación del dispositivo y luego conecte el otro extremo del cable de alimentación a la toma de corriente de CA con conexión a tierra.

4.2.4 Instalación de papel de impresión

Consulte "Sustitución del papel de impresión"en el Cap fulo 8.

#### 5. Inspecci ón preventiva

Se debe realizar una inspección preventiva antes de usar el dispositivo.

5.1 Enchufe de alimentación

Seleccione la toma de corriente que coincida con el cable de alimentación de este dispositivo.

Nota: Utilice el cable de alimentación dedicado configurado con este dispositivo.

5.2 Inspección

Encienda y verifique lo siguiente contenidos:

- La pantalla LCD debe estar limpia.

- La pantalla LCD muestra completa, estable y sin parpadeo.

- La marca visual se puede cambiar.

- La instalación del dispositivo debe ser firme sin aflojamiento evidente, y la mentonera debe poder subir y bajar sin problemas. Al manipular el joystick , la unidad de medición debe poder moverse y posicionarse con flexibilidad.

5.3 Ciclo de inspección: antes del uso todos los d ás.

#### 6. Instrucciones de uso

#### 6.1 Inicio y apagado del dispositivo

#### 6.1.1 Puesta en marcha del dispositivo

6.1.1.1 Conecte el enchufe de alimentación a la toma de corriente.

Nota: Utilice el cable de alimentación dedicado configurado con este dispositivo.

6.1.1.2 Encienda el interruptor de encendido ( ) del dispositivo y la luz indicadora se encender á
6.1.1.3 Despu és de encender el dispositivo, la unidad de medición y la mentonera se mover án ligeramente para inicializarse.

6.1.1.4 Despu és de la inicialización del dispositivo, ingresar áa la interfaz principal.

Nota: No toque la unidad de medici ón ni la mentonera en movimiento.

#### 6.1.2 Apagado del dispositivo

6.1.2.1 Presione hacia abajo el interruptor de encendido ( $\bigcirc$ ) para apagar el dispositivo y la luz indicadora se apaga.

6.1.2.2 Limpie el apoyo para la frente y el apoyo para la barbilla y coloque la cubierta contra el polvo en el dispositivo.

#### 6.2 Interfaz de operación

#### 6.2.1 Interfaz principal

Encienda el dispositivo y encienda el interruptor de encendido. Cuando se cargue la barra de progreso, ingresar áa la interfaz principal.

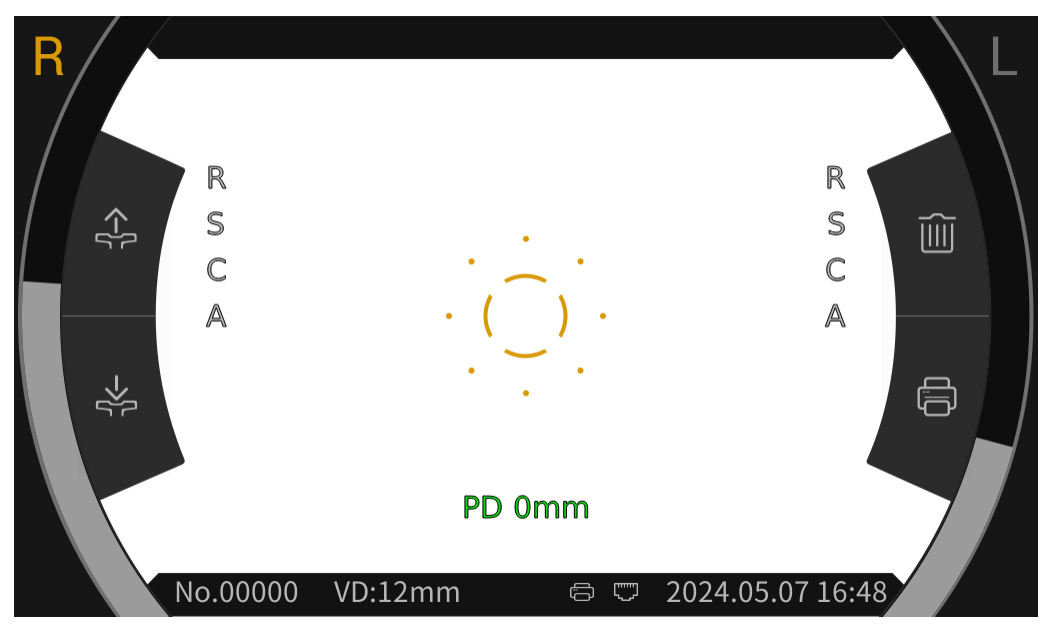

Interfaz principal

Después de ingresar a la interfaz principal, haga clic en el icono del anillo de enfoque  $\begin{pmatrix} & & \\ & & \end{pmatrix}$  en medio de la pantalla, y la barra de herramientas aparecer á autom áticamente en la parte superior e inferior de la interfaz principal.

Haga clic en el espacio en blanco de la pantalla o, si no hace clic en la pantalla durante unos 5 segundos, la barra de herramientas se ocultar á autom áticamente.

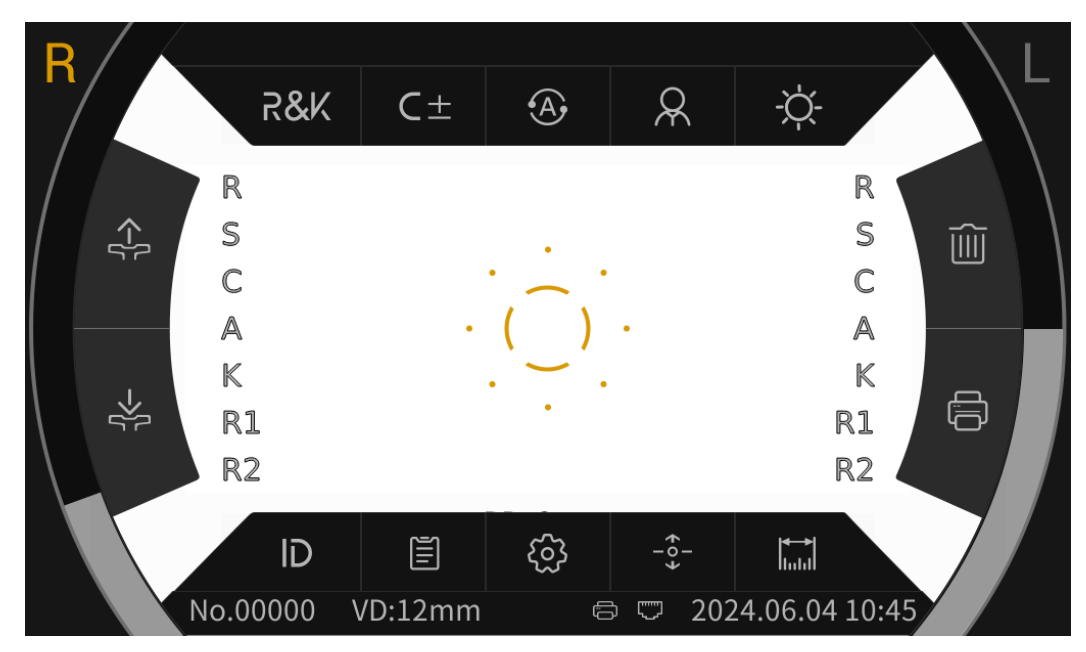

Interfaz principal (ventana emergente de la barra de herramientas)

#### 6.2.1.1 Los iconos de función de la interfaz principal se describen a continuación:

| R    | El ojo derecho del paciente está midiendo. Cuando no está midiendo, el jorno se muestro en grie                            |  |  |  |  |  |  |
|------|----------------------------------------------------------------------------------------------------|--|--|--|--|--|--|
| L    | El ojo izquierdo del paciente est á midiendo. Cuando no est á midiendo, el icono se muestra en gris.                       |  |  |  |  |  |  |
|      | Después de hacer clic, la mentonera se elevará autom áticamente.                                                           |  |  |  |  |  |  |
| ->[- | Despu és de hacer clic, la mentonera caer á autom áticamente.                                                              |  |  |  |  |  |  |
|      | Despu és de hacer clic, los datos de medici ón se borrar án.                                                               |  |  |  |  |  |  |
|      | Despu és de hacer clic, se imprimir án los datos de medición.                                                              |  |  |  |  |  |  |
| ()   | El anillo de enfoque se utiliza para localizar los ojos de los pacientes.                                                  |  |  |  |  |  |  |
|      | Visualizaci ón en tiempo real del movimiento ocular del paciente<br>en direcci ón vertical.                                |  |  |  |  |  |  |
| )    | Visualización en tiempo real del movimiento de la ventana de medición en dirección vertical.                               |  |  |  |  |  |  |
|      | Impresi ón manual. Una vez completada la medici ón, presione el bot ón de impresi ón para imprimir los datos de medici ón. |  |  |  |  |  |  |
| ĒA   | Impresión automática. Una vez completada la medición, los datos de medición se imprimirán automáticamente.                 |  |  |  |  |  |  |
| :    | Conexi ón USB.                                                                                                    |  |  |  |  |  |  |
| ()   | Conexi ón de dispositivos externos.                                                                                        |  |  |  |  |  |  |

# 6.2.1.2 Los iconos de la barra de herramientas de la interfaz principal se describen a continuación:

| R&K                                | Modo de medición del error refractivo y de la curvatura                                                                                           |  |  |  |  |
|------------------------------------|----------------------------------------------------------------------------------------------------|--|--|--|--|
| REF                                | Modo de medici ón del error de refracci ón                                                                                                    |  |  |  |  |
| KER                                | Modo de medición de la curvatura corneal                                                                                                    |  |  |  |  |
| C-                                 | Modelo de cilindro: CYL-                                                                                                    |  |  |  |  |
| C +                                | Modelo de cilindro: CYL+                                                                                                    |  |  |  |  |
| C±                                 | Modelo de cilindro: CYL±                                                                                                    |  |  |  |  |
| A                                  | Medici ón autom ática, cuando la alineaci ón y el enfoque est án en el mejor estado, la medici ón comienza autom áticamente.                      |  |  |  |  |
| < Mo                               | Medici ón manual, presione el bot ón de medici ón para iniciar la medici ón.                                                                      |  |  |  |  |
|                                    | Modo r ápido. Puede medir r ápidamente el enfoque superior del sujeto.                                                                            |  |  |  |  |
| R                                  | Modo adulto, la mentonera se preestablece autom áticamente en la posición de adulto.                                                              |  |  |  |  |
| $\langle \dot{\mathbf{O}} \rangle$ | Modo infantil, la mentonera se preestablece autom áticamente en la posici ón infantil.                                                            |  |  |  |  |
|                                    | Brillo Scieropia, modo diurno.                                                                                                    |  |  |  |  |
| S                                  | Brillo de Scieropia, modo nocturno.                                                                                                    |  |  |  |  |
| ID                                 | Haga clic para ingresar a la interfaz del número de paciente para editar el número de paciente.                                                   |  |  |  |  |
|                                    | Haga clic para ingresar a la interfaz del informe y mostrar los resultados de la medición.                                                        |  |  |  |  |
| ŝ                                  | Haga clic para ingresar a la interfaz de configuración de parámetros para modificar los parámetros utilizados comúnmente.                         |  |  |  |  |
| +0 <b>→</b>                        | Interruptor de centrado autom ático, abierto, hacia arriba y hacia abajo centrado r ápido autom ático.                                            |  |  |  |  |
|                                    | Haga clic para ingresar a la interfaz de medición y medir el tamaño de la pupila y el tamaño de la córnea a través de la imagen del fondo de ojo. |  |  |  |  |

#### 6.2.2 Interfaz de número de paciente

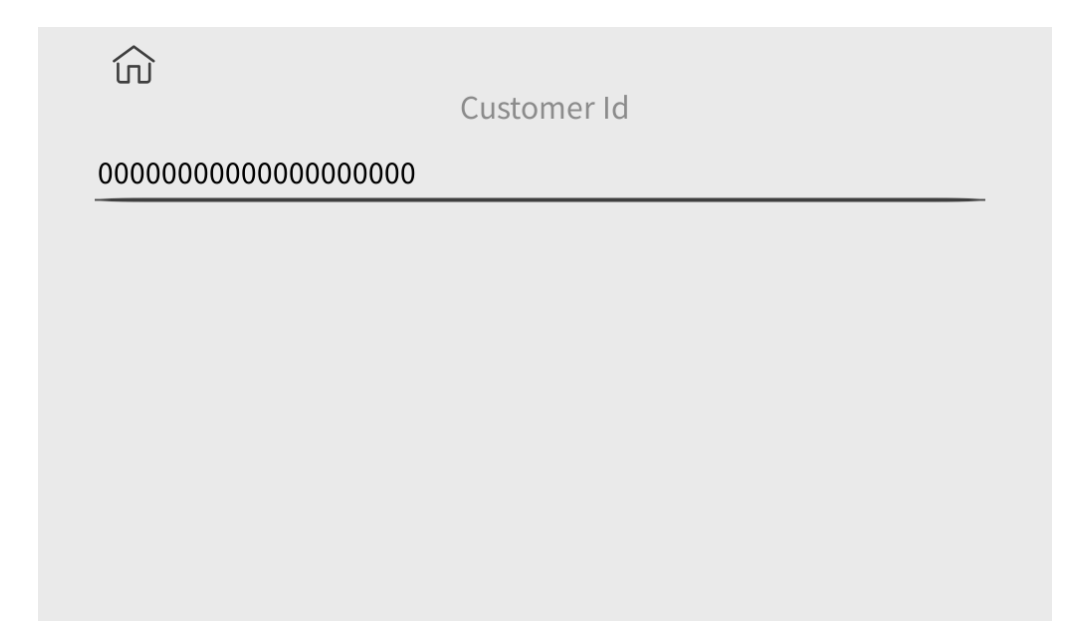

Haga clic en los caracteres de la l nea horizontal de la interfaz para abrir el teclado y editar el número de paciente. Haga clic en el  $\widehat{m}$  icono para volver a la interfaz principal.

#### 6.2.3 Interfaz de informe

| D.000000  | 0000000000 | 20001 |     |      |      | No.00001  |
|-----------|------------|-------|-----|------|------|-----------|
| ID:000000 |            | 10001 |     |      |      | NO.:00001 |
| SPH       | CYL        | AX    |     | SPH  | CYL  | AX        |
|           |            |       | 1   |      |      |           |
|           |            |       | 2   |      |      |           |
|           |            |       | 3   |      |      |           |
|           |            |       | 4   |      |      |           |
|           |            |       | 5   |      |      |           |
|           |            |       | 6   |      |      |           |
|           |            |       | 7   |      |      |           |
|           |            |       | 8   |      |      |           |
|           |            |       | 9   |      |      |           |
|           |            |       | 10  |      |      |           |
| 0.00      | 0.00       | 0     | AVE | 0.00 | 0.00 | 0         |

Hacer clic REF KER SIZE para mostrar los resultados de la medición de dioptr ás, curvatura corneal, tama ño de la pupila, tama ño de la córnea y distancia pupilar . Hacer clic  $\widehat{m}$  para volver a la interfaz principal.

#### 6.2.4 interfaz de configuración de parámetros

| ŝ                         |     |      |         | 1/8   |
|---------------------------|-----|------|---------|-------|
| AR Vertex power step      |     |      | 0.12D   | 0.25D |
| AR Vetex distance         | 0mm | 12mm | 13.75mm | 15mm  |
| AR Axial step             |     |      | 1°      | 5°    |
| Al Mode                   |     |      | Yes     | No    |
| AR Continuous measurement | 3   | 4    | 5       | 6     |
|                           |     |      |         | ↑ ↓   |

Después de modificar los parámetros de uso común, los parámetros se pueden guardar automáticamente.

#### 6.2.5 Interfaz de alcance

|                             | Corneal size 12.0 mm                                                                |  |  |  |  |  |
|-----------------------------|-------------------------------------------------------------------------------------|--|--|--|--|--|
|                             | →                                                                                   |  |  |  |  |  |
|                             | $\leftarrow$ $\rightarrow$ $ \mathbf{O} $ $\leftarrow$ $\rightarrow$                |  |  |  |  |  |
|                             | Haga clic para volver a la interfaz principal.                                      |  |  |  |  |  |
| →  ←                        | L nea de alineación para medir el tamaño de la córnea o la pupila.                  |  |  |  |  |  |
| $\leftarrow \! \rightarrow$ | Controla la l nea de alineación para moverse hacia la izquierda y hacia la derecha. |  |  |  |  |  |
|                             | Mide el tama ño de la pupila.                                                       |  |  |  |  |  |
| 0                           | Medir el tama ño de la córnea.                                                      |  |  |  |  |  |

#### 6.3 Ejemplo de impression

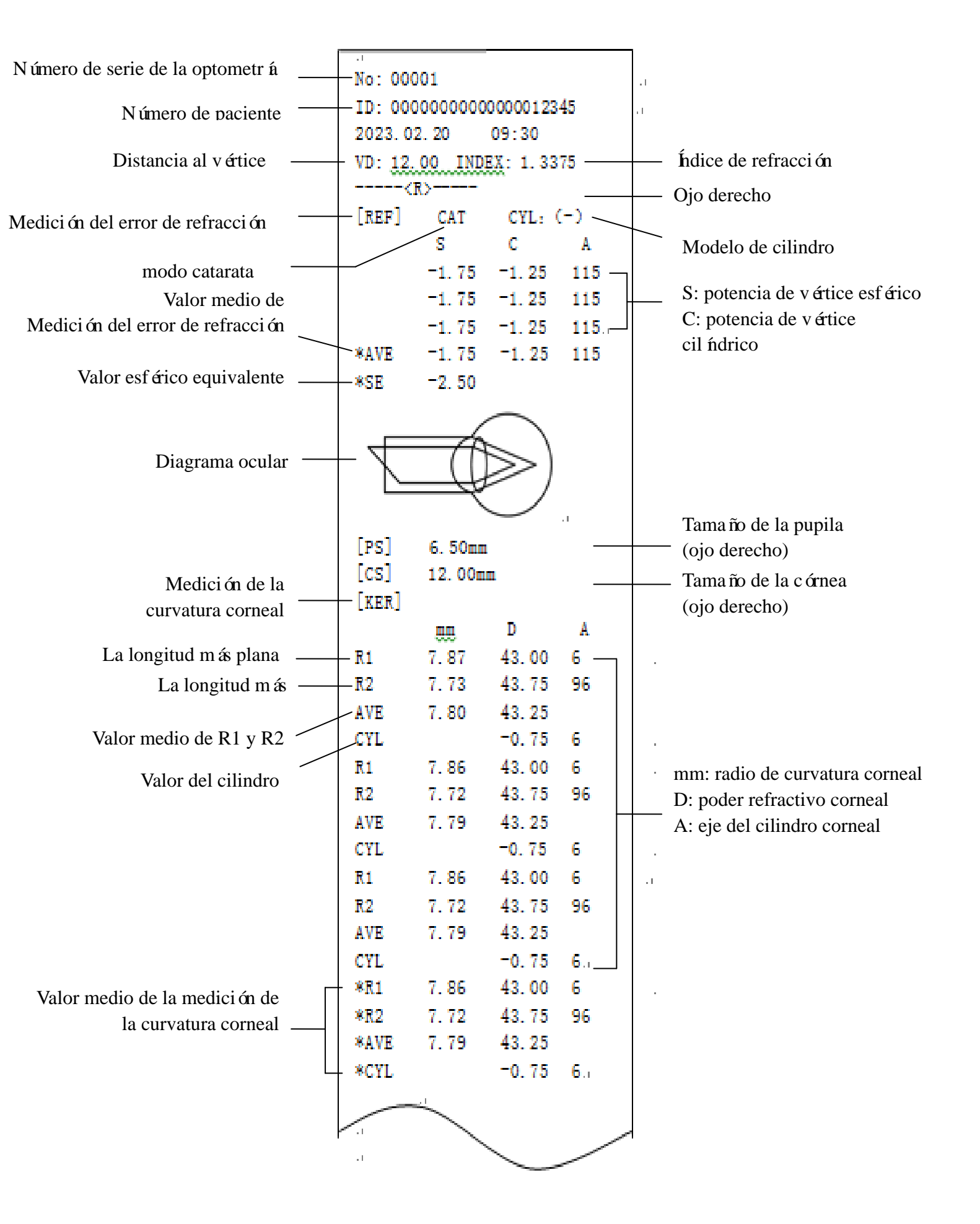

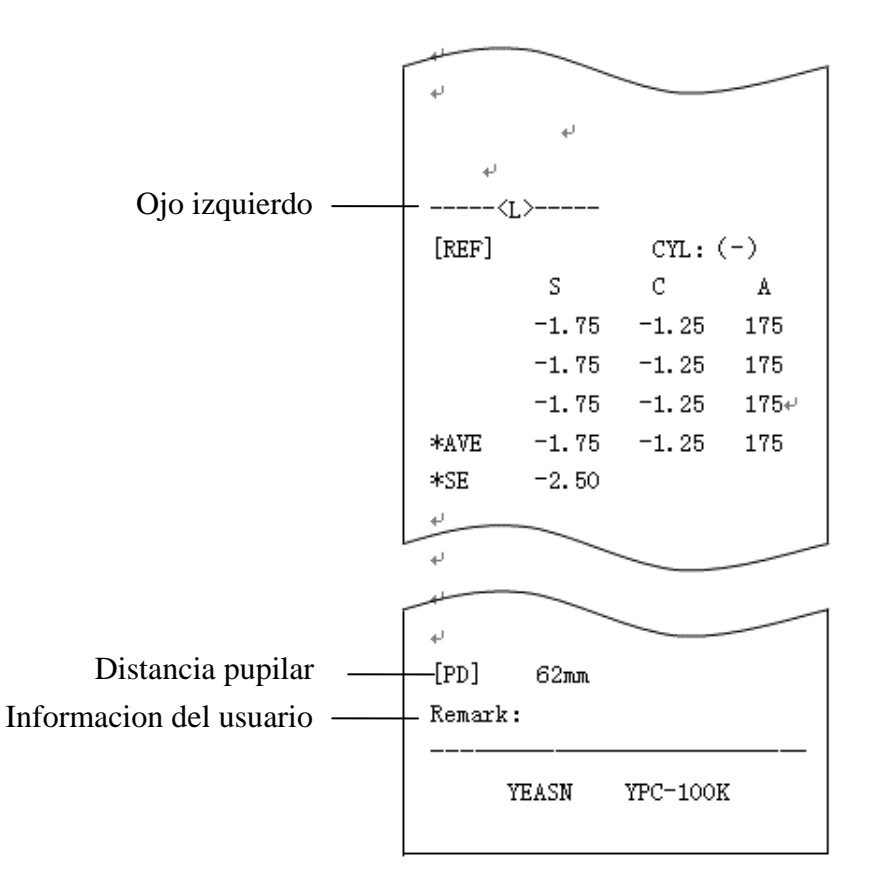

#### 6.4 Configuración de parámetros

#### 6.4.1 Interfaz principal

Haga clic en el bot ón en la interfaz principal para configurar.

#### 6.4.2 Interfaz de configuración de parámetros

1) Haga clic en el 🐼 icono en la interfaz principal para ingresar a la interfaz de configuración de par ámetros.

2) Presione el valor del par ámetro que necesita ser modificado, el valor del par ámetro seleccionado

se resaltar áy el valor del par ámetro modificado se guardar áautom áticamente.

#### 6.4.3 Elementos de configuración de parámetros

#### 6.4.3.1 Configuración de par ámetros de la interfaz principal

1) Modo de medición: R&K, REF, KER. Configuración de fábrica: R&K.

2) Cilindro: C -, C +, C  $\pm$  Configuración de fábrica: C -.

3) Modo de alineación: Autom ático, manual. Ajuste de fábrica: Autom ático.

4) Mentonera: Adultos, ni ño. Ajuste de fábrica: Adulto.

5) Brillo de Scieropia: D á, noche. Ajuste de fábrica: D á.

Nota: Cuando el dispositivo se enciende por primera vez, la interfaz principal muestra los

par ámetros de configuración predeterminados. Cuando el dispositivo se enciende, los par ámetros de configuración del último apagado se mostrar án autom áticamente.

#### 6.4.3.2 Configuración de la configuración de parámetros de la interfaz

1) Paso de potencia AR V ertex: 0.12D, 0.25D. Configuración de fábrica: 0.25D.

2) Distancia del v értice AR: 0 mm, 12 mm, 13,75 mm, 15 mm. Ajuste de f ábrica: 12 mm.

La distancia del ápice corneal se puede establecer entre 0 mm, 12 mm, 13,75 mm y 15 mm.

3) Paso axial AR: 1 °y 5 °. Ajuste de fábrica: 5 °.

M odo AI: S í N o. Configuración de fábrica: S í

S í si los datos de medición son inestables y el valor de medición cambia más de 1,0 d, se debe realizar una medición continua;

No: cuando se completa la cantidad de veces establecida en 5) la medición continua AR, la medición se completa autom áticamente.

5) AR Medida continua: 3 - 10. Ajuste de fábrica: 3.

Configure la frecuencia de la medición autom ática monocular, que se puede seleccionar entre 3, 4, 5, 6, 7, 8, 9, y 10

6) Modo AR Scieropia: Continuamente, Cada vez . Ajuste de fábrica: Continuo.

Continuamente: siempre empaña la visión durante la medición (para aquellos que no pueden concentrarse durante mucho tiempo, como los niños).

Cada vez: antes de cada medición de visión nublada (para ojos con fuerte acomodación).

7) Formato de visualización de KM: mm, D. Configuración de fábrica: mm.

8) Pantalla de radio KM: R1, R2 / AVE, CYL. Configuración de fábrica: R1, R2.

El método de visualización de los datos de medición de KM se puede seleccionar entre R1 y R2, AVE y CYL.

R1, R2: R1 es el meridiano m ás plano, R2 es el meridiano m ás empinado.

9) KM Paso de dioptr ás: 0.12D 0.25D. Ajuste de fábrica: 0,25D.

10) KM A paso axial: 1 °, 5 °. Ajuste de fábrica: 5 °.

11) KM Índice de refracción: 1,3375, 1,3360, 1,3320. Configuración de fábrica: 1.3375.

12) Número de mediciones de KM s 3 – 10. Configuración de fábrica: 3.

Configure el número de veces de medición autom ática monocular, que se puede seleccionar entre 3,

4, 5, 6, 7, 8, 9 y 10. Al medir, la medición se completar á autom áticamente después de alcanzar el número de veces establecido.

13) periféricos KM : S í no. Configuración de fábrica: no. (Esta función no es aplicable)

14) Impresora: Apagada, Manual, Auto. Configuración de fábrica: Manual.

Apagado: los datos de medición no se imprimirán después de que se complete la medición;

Manual: después de completar la medición, presione la tecla de impresión para imprimir los datos de medición;

Autom ático: una vez completada la medición, los datos de medición se imprimirán autom áticamente.

15) Modo de impresora: Normal, económico. Configuración de fábrica: Normal.

Normal: imprimir datos de medición en forma de interlineado estándar;

económico: imprimir datos de medición en forma de espacio entre filas reducido, que es aproximadamente un tercio del espacio entre l neas estándar.

16) Formato de fecha: Off, yyyy.mm.dd, mm/dd/yyyy. Configuración de fábrica: yyyy.mm.dd.

17) Borrado autom ático: Apagado, Encendido. Configuración de fábrica: Apagado.

Configure si desea borrar los datos de medición después de la impresión.

Apagado: los datos de medición no se borrarán después de la impresión;

Encendido: borra autom áticamente los datos de medición después de la impresión.

18) KM Impresión periférica: S í No. Configuración de fábrica: No. (Esta función no es aplicable)

19) Formato de impresión de datos AR: total, solo promedio; Configuración de fábrica: total.

20) Formato de impresión de datos KM: total, solo promedio; Configuración de fábrica: total.

21) Impresión del diagrama ocular: S í No. Configuración de fábrica: No.

22) Tasa de baudios: 2400, 9600, 19200, 11520. Configuración de fábrica: 19200.

Seleccione la tasa de transmisión de comunicación que coincida con el dispositivo periférico.

23) Comprobación de paridad: Off, Even, Extraño. Configuración de fábrica: Apagado.

24) Bits de datos: 7 bits, 8 bits. Configuración de fábrica: 8 bits.

25) Bits de parada: 1 bit, 2 bits. Configuración de fábrica: 1 bit.

26) CR Modo: Apagado, Encendido. Configuración de fábrica: Apagado.

Seleccione si desea agregar un Cr (retorno de carro) al final de los datos que se van a transmitir.

27) Transmisión de datos: Off, M anual, Auto. Configuración de fábrica: Apagado.

28) Comprobación de la ventana de medición: S í No. Configuración de fábrica: No.

S í comprueba autom áticamente la ventana de medici ón al iniciar.

ventana de medici ón no se ensucia, la pantalla indicar á ¡La ventana de medici ón est ábien !

Cuando la ventana de medición se ha ensuciado, la pantalla le indicar $\hat{a}$ ; Compruebe la ventana de medición!

No: no comprobar á la ventana de medici ón al iniciarse.

29) Brillo : 25%, 50%, 75%, 100% . Ajuste de fábrica: 75%.

30) Salvapantallas: Apagado, 5 min, 30 min, 45 min. Ajuste de fábrica: 30 min.

31) Zumbador: Apagado, Bajo, Medio y Alto. Ajuste de fábrica: Medio.

Configure si desea enviar un "bip" al operar el producto.

32) Página de gu á: Apagado, En. Configuración de fábrica: Encendido.

33) Restablecer configuración de fábrica: Restablecer.

Presione este bot ón para restaurar todos los par ámetros a la configuración de fábrica.

34 Fecha y hora: Edit.

Pulse "E dit" para configurar la fecha y la hora.

35) Información: Edit.

Presione la tecla "Editar" para mostrar el número de serie, el usuario y la información de comentarios. El número de serie no se puede editar. Haga clic en el área de entrada correspondiente para editar la información de usuarios y comentarios.

36) Catarata: Off, On. Configuración de fábrica: Apagado.

"Encendido" es una configuración temporal y se apagar á autom áticamente cuando se complete la medición.

Presione para "Encender", el cuadro emergente muestra: Al encender la catarata aumentar ála luz de medici ón que ingresa al fondo del ojo, quiere continuar?

Pulse Cancelar o Aceptar.

Cancelar: apaga la función de medición de cataratas. OK: inicia la función de medición de cataratas.

30 segundos después del inicio de la medición, la fuente de luz se apagar á autom áticamente.

37) Centrado autom ático: S í No. Configuración de fábrica: S í

38) Idioma: español, portugu és, ingl és, chino. Configuración de fábrica: Ingl és.

39) LAN: Edit.

Presione la tecla "Editar" para mostrar la IP local y el puerto local.

IP local: 0 ~ 255,0 ~ 255,0 ~ 255,0 ~ 255. Configuración de fábrica: 192.168.11.252.

Haga clic en el área de entrada correspondiente para que aparezca el teclado e ingrese la dirección IP.

Puerto local: configuración de fábrica: 8899.

Haga clic en el área de entrada correspondiente para que aparezca el teclado e ingrese el número de puerto de la máquina.

40) T erminal: Edit.

Presione la tecla "Editar" para mostrar la IP remota, la cuenta, la contrase ña y la ruta.

IP remota: 0 ~ 255,0 ~ 255,0 ~ 255,0 ~ 255. Configuración de fábrica: ninguna.

Configure la direcci ón IP del dispositivo terminal conectado.

Cuenta: configure el nombre de la cuenta del dispositivo terminal conectado. Configuración de fábrica: ninguna.

Contrase ña: establezca la contrase ña del dispositivo terminal conectado. Configuración de fábrica: ninguna.

Ruta: establezca el nombre de la ruta para exportar datos al dispositivo terminal conectado. Configuración de fábrica: ninguna.

41) Acerca de: Nota.

Presione la tecla "Nota" para ver la información del sistema (incluida la versión del software, el fabricante, etc.)

#### 6.5 Preparación antes de la medición

1) Verifique antes de usar, consulte el Cap fulo 5 "Inspección preventiva";

2) Conecte el cable de alimentación del dispositivo, conecte la fuente de alimentación y encienda el interruptor de alimentación. Después de la inicialización del dispositivo, ingrese a la interfaz principal;

3) Se utilizar á gasa limpia o algod ón absorbente humedecido en alcohol desinfectante para limpiar suavemente el apoyo para la frente y el ment ón, En el ambiente de visi ón anormal (el ambiente normal de optometr á generalmente se refiere a la habitaci ón oscura o la habitaci ón semi-oscura), para evitar la luz ambiental directamente a los ojos de la persona probada, se puede usar una m áscara para bloquear la luz ambiental, como se muestra a continuaci ón.

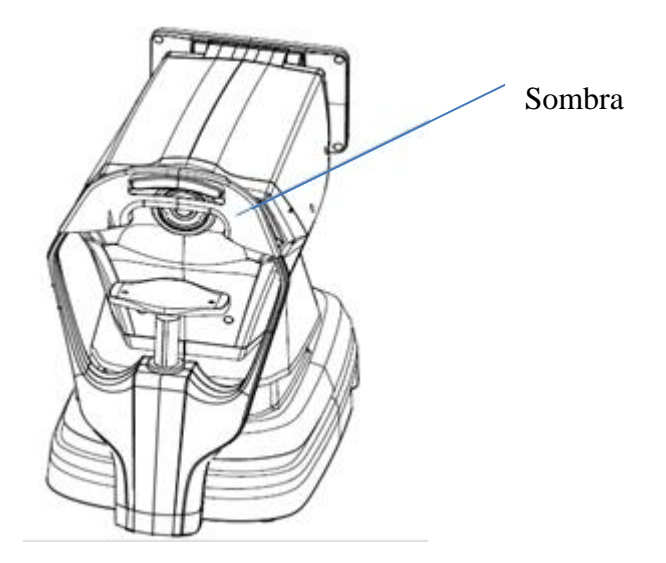

4) Pida al paciente que se siente frente al dispositivo y se quite los anteojos o lentes de contacto que tenga puestos;

5) Haga que la mand bula del paciente se coloque sobre la mentonera, y que su frente se apoye ligeramente sobre la misma;

6) Haga clic en el i con en la interfaz principal para ajustar la altura de la mentonera.
Coloque los ojos del paciente en la misma posición horizontal con el marcador de nivel de ojos en el soporte de la frente .

Nota: se debe indicar a los pacientes que abran los ojos y no parpadeen durante la medición; de lo contrario, los resultados de la medición se ver án afectados.

#### 6.6 Medici ón de R&K (aplicable a YPC-100K)

Haga clic en el modo de medici ón  $\mathbb{R}$  en la barra de herramientas de la interfaz principal, cambie al modo de medici ón del error de refracci ón y de la curvatura corneal.

1) Indique al paciente que observe las im ágenes que aparecen a trav és de la ventana de medici ón.

2) Mostrar los ojos del paciente en la pantalla de visualización.

Al ajustar el joystick, los ojos del paciente se muestran en la pantalla. (Alinee el marcador de nivel de ojos en la unidad de medida con el marcador de nivel de los ojos en la frente apoyo)

Incline el joystick en las direcciones izquierda y derecha para hacer que la unidad de medición se mueva en las direcciones izquierda y derecha;

Incline el joystick hacia adelante y hacia atrás para que la unidad de medición se mueva hacia adelante y hacia atrás;

Girando la parte superior del joystick, el unidad de medida mover s hacia arriba y hacia abajo.

Mu évase hacia la izquierda, hacia la derecha, hacia arriba y hacia abajo para ajustar la posici ón de

medici ón, mu évase hacia adelante y hacia atrás para ajustar el enfoque.

3) Alineación y enfoque.

Ajuste el mango de operación de modo que el anillo de enfoque est é en el anillo de mire proyectado sobre el ojo del paciente para la alineación.

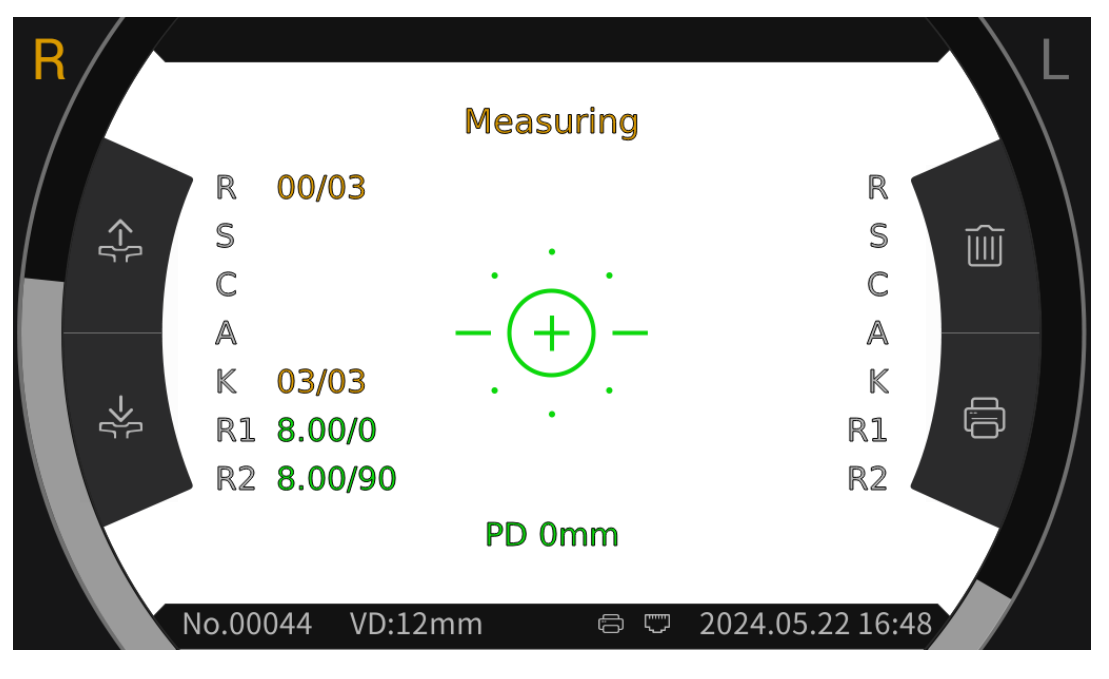

Cuando el anillo de enfoque está ubicado en el anillo de mire, el anillo de enfoque mostrar á el indicador de enfoque y enfocar áde acuerdo con el indicador de enfoque.

De acuerdo con los consejos de enfoque, incline la manija de operación hacia adelante y hacia atrás para que el enfoque est é en el mejor estado.

Anillo Mire: referencia para la alineación.

Nota: si el anillo de mire está bloqueado por pestañas o párpados, es posible que no se pueda realizar la medición. Por favor, no parpadee.

|       | Si está demasiado cerca de los ojos<br>del paciente, es necesario inclinar el<br>joystick hacia atrás (en la dirección<br>del operador) para mover la unidad de<br>medición. |
|-------|----------------------------------------------------------------------------------------------------|
| -(+)- | Conc éntrate mejor                                                                                                    |
| =)=   | Est á demasiado lejos de los ojos del paciente. Es necesario inclinar el                                                                                                    |
| =0=   | joystick hacia adelante (en la dirección del paciente) para mover la                                                                                                    |

Descripci ón del estado de enfoque

4) Realización de mediciones.

Cuando la alineación y el enfoque estén en las mejores condiciones, comience la medición.

Cuando el modo de medición se establece en automático, la medición comenzará automáticamente; Cuando el modo de medición está configurado en manual, presione el botón de medición para iniciar la medición.

5) Fin de la medición.

Cuando finalice la medición, la pantalla mostrará los datos de medición y el mensaje "M edición completada".

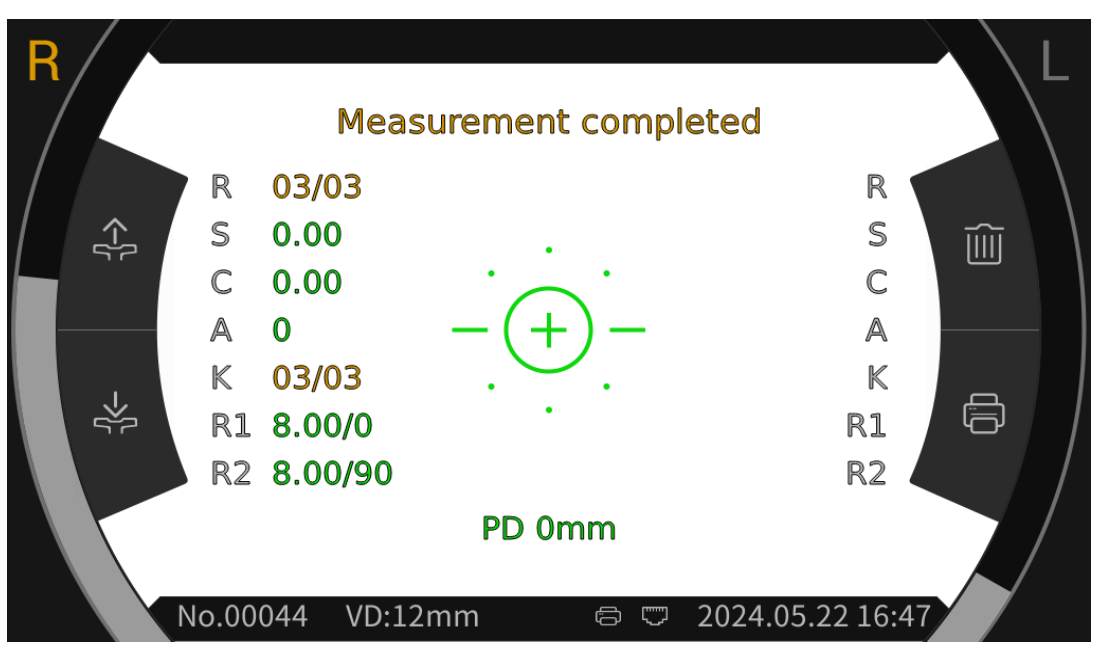

6) M ide el otro ojo de la misma manera.

Atenci ón: Durante el proceso de medici ón, al llegar a la posici ón de medici ón, no empuje la unidad de medici ón 7 por encima de la cabeza, para no tocar la nariz de la persona a medir.

Atención: Antes de la medición, la posición de los ojos del sujeto debe estar alineada con los marcadores de posición de los ojos en ambos lados del soporte frontal.

#### 6.7Medici ón REF (aplicable a YPC-100)

Haga clic en el icono del modo de medici ón REF en la barra de herramientas de la interfaz principal, cambie al modo de medici ón del error refractivo y de la curvatura corneal.

1) Indique al paciente que observe las im ágenes que aparecen a trav és de la ventana de medici ón.

2) Mostrar los ojos del paciente en la pantalla de visualización.

Al ajustar el joystick, los ojos del paciente se muestran en la pantalla. (Alinee el marcador a la altura de los ojos en la unidad de medición con el marcador a la altura de los ojos en el soporte para la frente)

Incline el joystick hacia la izquierda y hacia la derecha para hacer que la unidad de medición se mueva en las direcciones izquierda y derecha;

Incline el joystick hacia adelante y hacia atrás para que la unidad de medición se mueva hacia adelante y hacia atrás;

Al girar la parte superior del joystick, la unidad de medición se mueve hacia arriba y hacia abajo.

Mu évase hacia la izquierda, derecha, arriba y abajo para ajustar la posición de medición, avance y retroceda para ajustar el enfoque.

3) Alineaci ón y enfoque.

Ajuste el mango de operación de modo que el anillo de enfoque quede en el anillo de mira proyectado en el ojo del paciente para alineación.

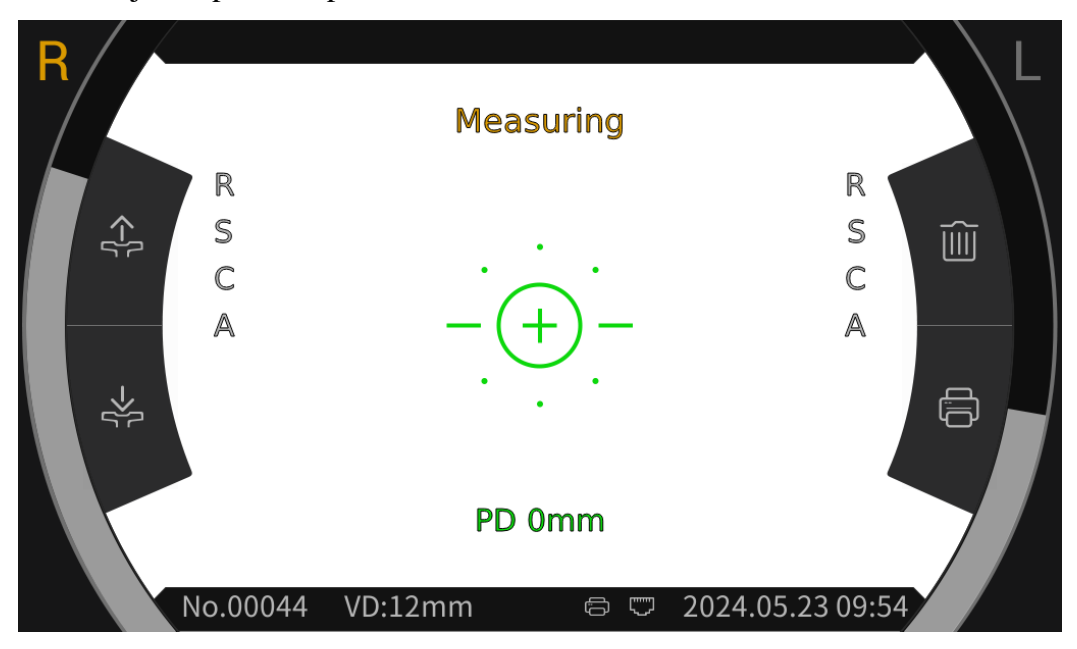

Cuando el anillo de enfoque está ubicado en el anillo de lodo, el anillo de enfoque mostrará el mensaje de enfoque y enfocará de acuerdo con el mensaje de enfoque.

De acuerdo con los consejos de enfoque, incline la manija de operación hacia adelante y hacia atrás para enfocar en el mejor estado.

Anillo Mire: referencia para alineación.

Nota: si el anillo de miro est á bloqueado por pesta ñas o párpados, es posible que no sea posible realizar la medición. Por favor, no parpadees.

|       | Si está demasiado cerca de los ojos<br>del paciente, es necesario inclinar el<br>joystick hacia atrás (en dirección al<br>operador) para mover la unidad de<br>medición. |
|-------|----------------------------------------------------------------------------------------------------|
| -+-   | Enfocarse mejor                                                                                                    |
| =)=   | Está demasiado lejos de los ojos del                                                                                                    |
| =0=   | paciente. Es necesario inclinar el<br>joystick hacia adelante (en la<br>dirección del paciente) para moyor la                                                            |
| _=0=_ | unidad de medición.                                                                                                    |

Descripci ón del estado de enfoque

4) Realización de mediciones.

Cuando la alineación y el enfoque estén en las mejores condiciones, comience la medición.

Cuando el modo de medición est é configurado en automático, la medición comenzar á automáticamente; Cuando el modo de medición est é configurado en manual, presione el botón de medición para iniciar la medición.

5) Fin de la medición.

Cuando finalice la medición, la pantalla mostrará los datos de medición y mostrará "Medición completada".

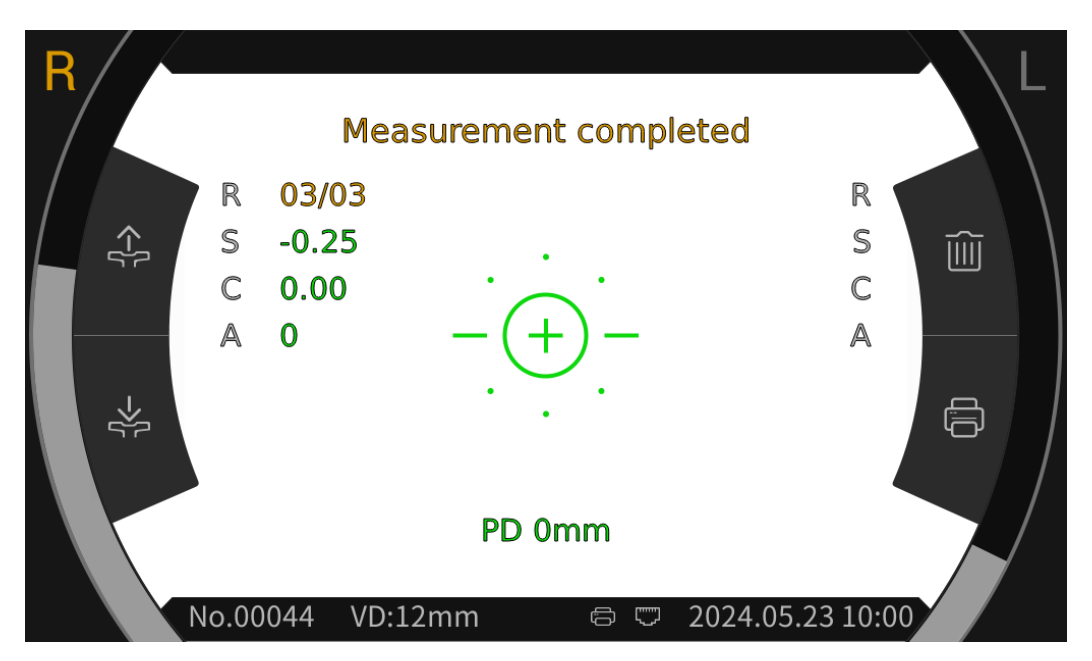

6) Mida el otro ojo de la misma forma.

Atenci ón: Durante el proceso de medici ón, al llegar a la posici ón de medici ón, no empuje la unidad de medici ón 7 por encima de la cabeza, para no tocar la nariz de la persona a medir.

Atención: Antes de la medición, la posición de los ojos del sujeto debe estar alineada con los marcadores de posición de los ojos en ambos lados del soporte frontal.

#### 6.8 Medici ón de CS

1) Ajustando el mango para alinear y enfocar los ojos del paciente, se inicia la prueba y el sistema obtiene autom áticamente la imagen fundus del paciente.

2) Haga clic en el rango | icono en la barra de herramientas de la interfaz principal para ingresar a la interfaz de rango, y luego cambiar a la | icono en la parte inferior de la pantalla para medir el tamaño de la córnea.

3) Haga clic en el  $\langle - o \rangle$  iconos respectivamente para ajustar la alineación izquierda y derecha  $\rightarrow | \langle - \rangle$ , hasta que las l neas de alineación est én alineadas con los bordes izquierdo y derecho de la córnea. En este punto, el tamaño de la córnea se muestra en la pantalla.

4) M ide el otro ojo de la misma manera.

5) Haga clic en el  $\widehat{m}$  icono para volver a la interfaz principal.

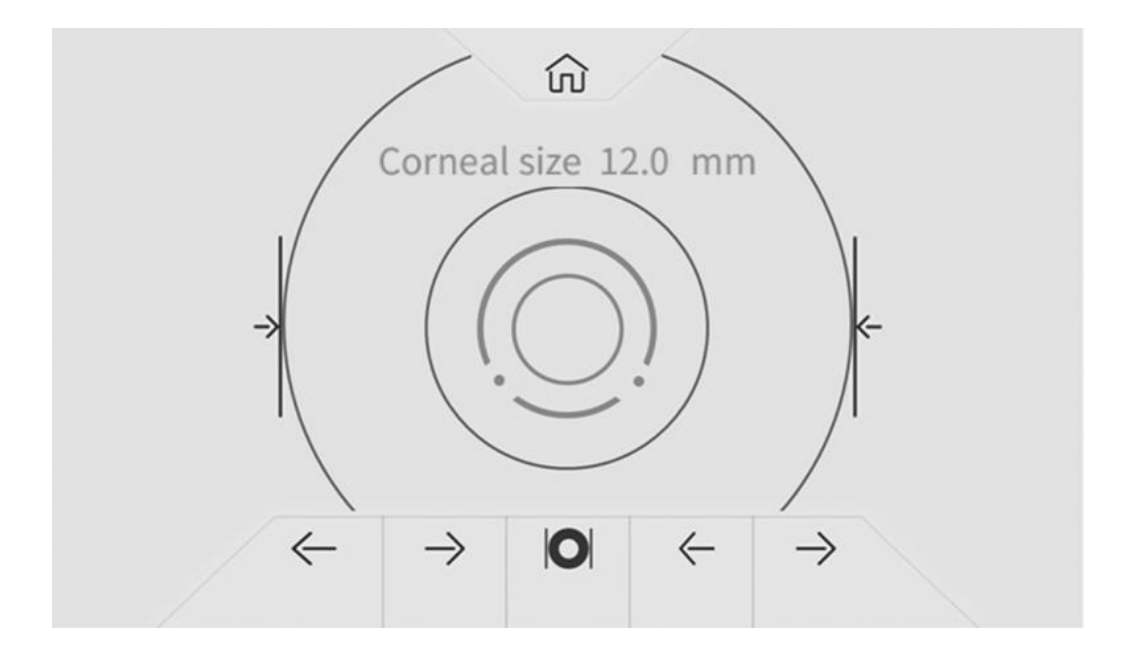

#### 6.9 Medici ón de picosegundos

1) Ajustando el mango para alinear y enfocar los ojos del paciente, se inicia la prueba y el sistema obtiene autom áicamente la imagen fundus del paciente.

2) Haga clic en el rango icono en la barra de herramientas de la interfaz principal para ingresar a la interfaz de rango, y luego cambiar a la () icono en la parte inferior de la pantalla para medir el tamaño de la pupila.

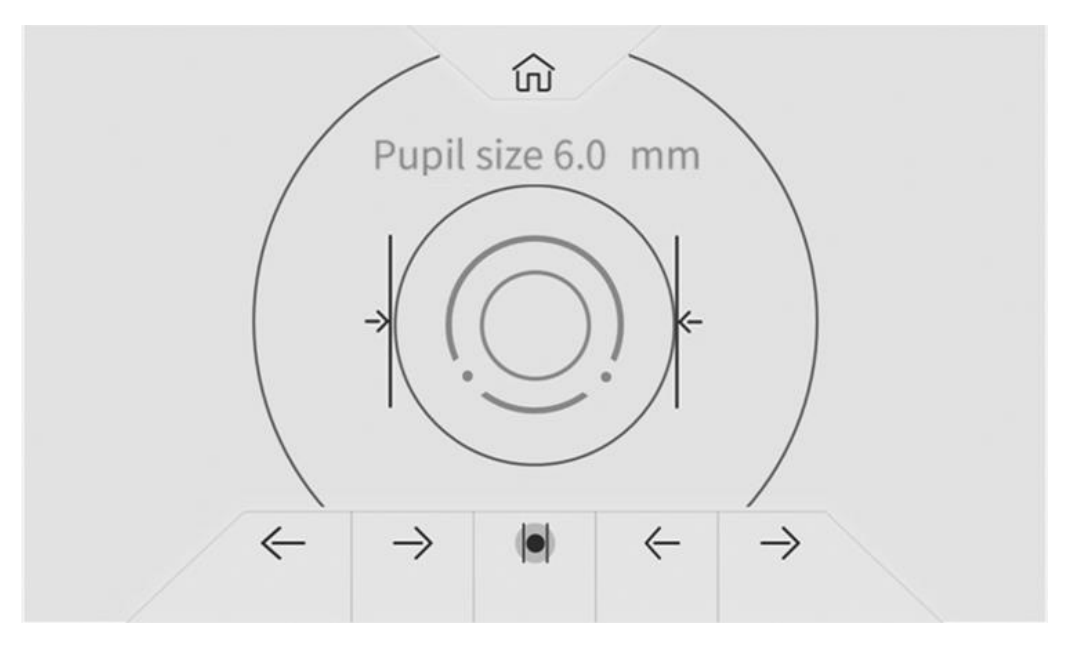

3) Haga clic en los iconos  $\leftarrow$  o  $\rightarrow$  respectivamente para ajustar la alineación izquierda y derecha , hasta que las l neas de alineación est én alineadas con los bordes izquierdo y derecho de la pupila. En este punto, el tamaño de la pupila se muestra en la pantalla.

# 

4) M ide el otro ojo de la misma manera.

5) Haga clic en el  $\widehat{m}$  icono para volver a la interfaz principal.

#### 6.10 Medici ón de PD

La distancia pupilar se medir á autom áticamente durante la medici ón REF.

#### 6.11 Medici ón de cataratas

Durante el per ódo de medición, si no se puede realizar la medición debido a una catarata, se puede iniciar la medición de catarata.

En la interfaz de configuración de par ámetros, establezca la opción de cataratas en "Encendido" y "Encendido" como una configuración temporal sin guardar. Una vez completada la medición, se apagar á autom áticamente.

Presione para "Encender", el cuadro emergente muestra: Al encender la catarata aumentar ála luz de medici ón que ingresa al fondo del ojo, ¿quiere continuar?

Pulse Cancelar o Aceptar.

Cancelar: apaga la funci ón de medici ón de cataratas. OK: inicia la funci ón de medici ón de cataratas.

30 segundos despu és del inicio de la medición, la fuente de luz se apagar áautom áticamente.

Cuando el dispositivo se coloca en modo de medición de cataratas, se muestra "CAT" en la pantalla.

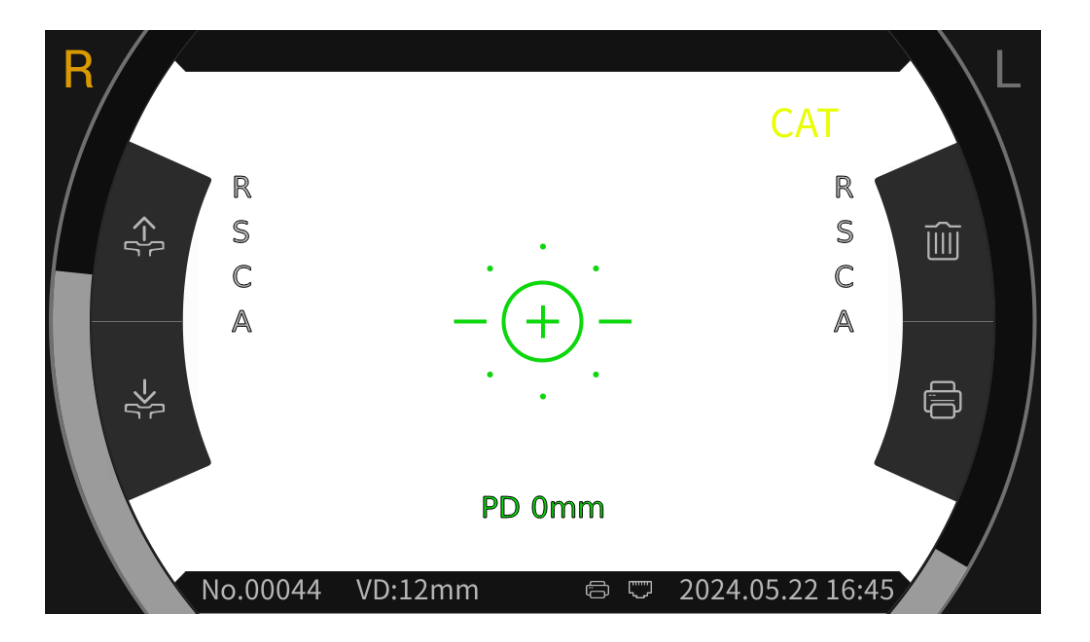

#### 6.12 Calibración

Después de que el dispositivo se utiliza durante un per ódo de tiempo, la precisión de los datos de medición se puede comprobar mediante el uso de un modelo de ojo esférico.

1) Coloque el ojo del modelo esférico en la mentonera, con un lado de la lente hacia la ventana de medici ón, inserte el pasador de ubicaci ón en el orificio de posicionamiento en la mentonera y fije el ojo del modelo esférico.

2) Alinee el nivel del ojo del modelo esférico con el marcador de nivel del ojo en el soporte para la frente haciendo clic en el 🚓 🐇 icono en la interfaz principal.

 3) Establezca la distancia del v értice AR en 12 mm, y el m étodo de medici ón fue el mismo que el de R&K m edici ón.

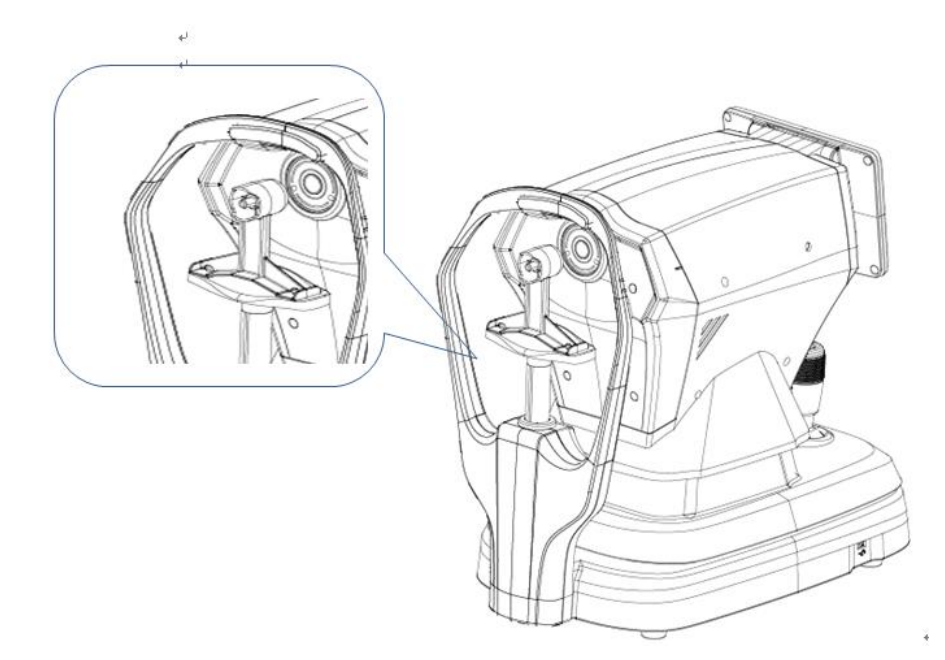

Nota: Los valores nominales de potencia de vértice esférico y radio de curvatura corneal marcados en la Ojo modelo esférico. El valor nominal es solo para referencia. Si los resultados de la medición difieren mucho del valor nominal, comun íquese con Chongqing Yeasn Science - Technology Co., Ltd. o con el distribuidor autorizado.

Nota: No toque la superficie de la lente con los dedos. Para las manchas dif éiles, use una gasa limpia humedecida en alcohol para limpiar suavemente.

#### 7. Limpieza y protecci ón

Atención: No use ningún detergente corrosivo para limpiar el dispositivo, para no dañar la superficie del dispositivo.

#### 7.1 Limpieza de la pantalla

Debe limpiar la pantalla LCD si est ádemasiado sucia para ver la información con claridad.

1) Corte la energ á.

2) Desenchufe el cable de alimentación de la toma.

3) Limpie suavemente la pantalla LCD con un paño de algod ón suave y limpio o una lana absorbente.

Atención: corte la alimentación y desenchufe el cable de alimentación del enchufe antes de limpiarlo.

De lo contrario, podr á provocar una descarga el éctrica.

Atención: No limpie la pantalla LCD con un paño r gido o papel; de lo contrario, puede rayar la pantalla.

Atenci ón: aseg úrese de que no haya gotas de agua en la pantalla LCD; si hay una gota de agua, l ínpiela con un paño de algod ón suave y limpio o con lana absorbente.

De lo contrario, puede dejar una mancha en la pantalla LCD,

Atenci ón: limpie la pantalla LCD suavemente cuando la limpie. De lo contrario, una fuerza excesiva puede causar fallas en el dispositivo.

#### 7.2 Ventana de medici ón limpia

Si la ventana de medición está sucia, afectará la confiabilidad de los resultados de la medición. Comprueba la ventana de medición antes de usar.

Cuando aparezca el mensaje " Compruebe la ventana de medición!" se muestra en el pantalla (Es necesario configurar "Comprobación de la ventana de medición" en "S f" en la configuración de par ámetros) o la ventana de medición est á obviamente sucia, la ventana de medición debe limpiarse.

1) Para el polvo: sople el polvo con un soplador;

2) Para manchas y marcas de dedos: Limpie la lente de vidrio suavemente con un paño de algodón suave y limpio humedecido con alcohol.

Atenci ón: No limpie la lente de cristal con un paño r gido o papel; de lo contrario, puede rayar la lente de cristal.

Atenci ón: Limpie suavemente a lo largo de la forma del arco desde el centro de la ventana de medici ón; de lo contrario, una fuerza excesiva puede rayar la lente de la ventana de medici ón.

#### 7.3 Limpiar las partes externas del dispositivo

Cuando las partes externas del dispositivo, como la carcasa o el panel, est én sucias, l ímpielas con

un paño limpio y suave.

Para las manchas dif ciles, sumerja un paño limpio y suave en detergente neutro, conecte bien y limpie. Finalmente, seque con un paño seco y suave.

Atención: No utilice un paño suave empapado en agua para limpiar el dispositivo. De lo contrario, el agua puede ingresar al dispositivo y causar fallas en el dispositivo.

#### 8. Mantenimiento

8.1 Sustitución del papel de impresión

Cuando aparezca una l nea roja en el borde del papel de impresión, deje de usar la impresora y reemplácela con un rollo nuevo.

Atenci ón: La impresora de este producto utiliza papel de impresi ón t émica con un ancho de especificaci ón de 57 mm.

Los pasos de reemplazo son los siguientes:

1) Tire de la puerta de la cabina de impresión transparente, abra la impresora cubierta y saque el papel de impresión restante.

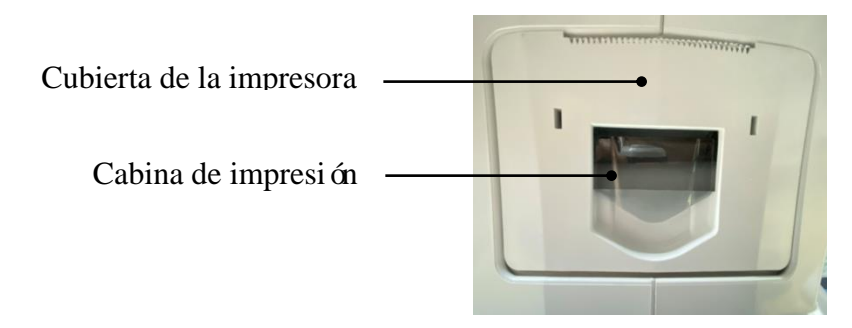

2) Coloque el nuevo rollo de papel de impresión en la caja de impresión.

Nota: preste atención a la dirección del rollo de papel, si el rollo de papel está invertido, la impresora no imprimir áning ún dato.

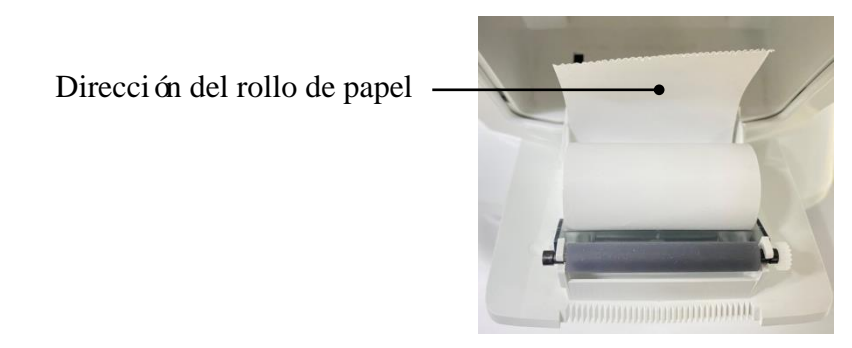

3) Saque el papel de impresión a lo largo de la salida de papel de la cubierta de la impresora.

4) Cierre la cubierta de la impresora y la puerta transparente del compartimiento de impresión se restablecer áautom áticamente para completar el reemplazo.

Nota: No imprima sin papel de impresión ni tire del papel de impresión en la impresora con fuerza, este tipo de operación reducir ála vida útil de la impresora.

Salida de papel de impression

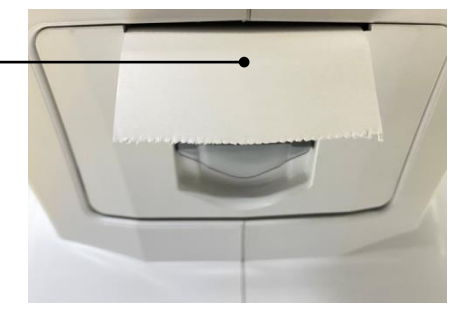

8.2 Las piezas reparables y reemplazables, como el cable de alimentación, el fusible, etc., solo pueden ser suministradas por nuestra empresa. Otros componentes no autorizados pueden reducir la seguridad m nima del dispositivo.

8.3 El fusible se encuentra en la parte inferior del dispositivo. Si está dañado, reemplácelo proporcionado por la empresa con un tipo de 5KT1A250V.

8.4 No desmonte ni repare el dispositivo de forma arbitraria. Póngase en contacto con el distribuidor o fabricante local.

8.5 Antes de devolver el dispositivo al fabricante para su reparación o mantenimiento, utilice un paño limpio y suave humedecido con alcohol desinfectante para limpiar la superficie del dispositivo (especialmente las partes en contacto con el paciente).

8.6 La empresa se compromete a proporcionar el diagrama del circuito, la lista de componentes y otra información relevante necesaria para el mantenimiento del dispositivo de acuerdo con las necesidades de los usuarios.

#### 9. Solución de problemas

En caso de problemas con el dispositivo, consulte la siguiente tabla para obtener orientación. Si no se elimina la falla, comun quese con Chongqing Yeasn Science - Technology Co., Ltd. o con el distribuidor autorizado.

| Fen ómeno de falla               | Posibles Causas                                                                  | Soluciones                                     |
|----------------------------------|----------------------------------------------------------------------------------|------------------------------------------------|
| El dispositivo no pudo iniciarse | El cable de alimentación no está correctamente conectado a la toma de corriente. | Conecte el cable de alimentación correctamente |

| La pantalla de<br>visualizaci ón no se<br>enciende | El protector de pantalla est áactivado<br>y el dispositivo est áen modo de<br>espera | Despierta el dispositivo a trav és<br>de cualquier operación táctil |
|----------------------------------------------------|--------------------------------------------------------------------------------------|---------------------------------------------------------------------|
|                                                    | El papel de impresi ón se ha agotado;                                                | Reempl ácelo con papel de                                           |
| La impresora no                                    | Establezca "Impresora" en                                                            | impresi ón nuevo;                                                   |
| funciona                                           | "Apagado" en la configuración de                                                     | Configure los par ámetros en                                        |
|                                                    | par ámetros                                                                          | "Manual" o "Auto"                                                   |
| No hay datos en el                                 | El rollo de papel est éinvertide                                                     | Ajustar la direcci ón del rollo de                                  |
| papel de impresión                                 | El fono de paper est anivertido.                                                     | papel                                                               |
|                                                    |                                                                                      | Tire de la palanca de bloqueo                                       |
| La unidad de medida<br>no se puede mover           | La palanca de bloqueo est á bloqueada                                                | hacia un 🛋 lado para                                                |
|                                                    |                                                                                      | desbloquear el dispositivo.                                         |

#### 10. Condiciones ambientales y vida útil

#### 10.1 Condiciones ambientales para el funcionamiento normal

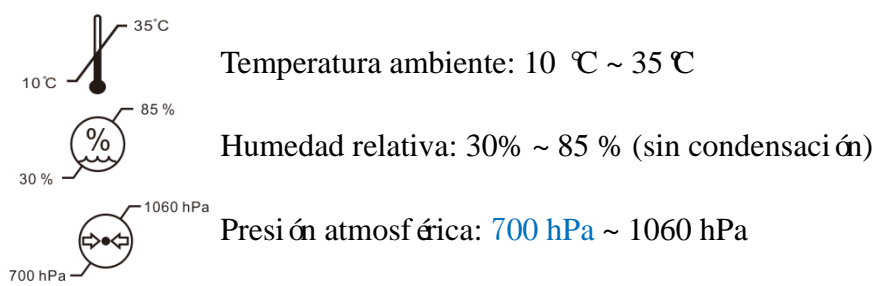

Condiciones interiores: limpio y sin luz alta directa.

#### 10.2 Condiciones ambientales para el transporte y almacenamiento

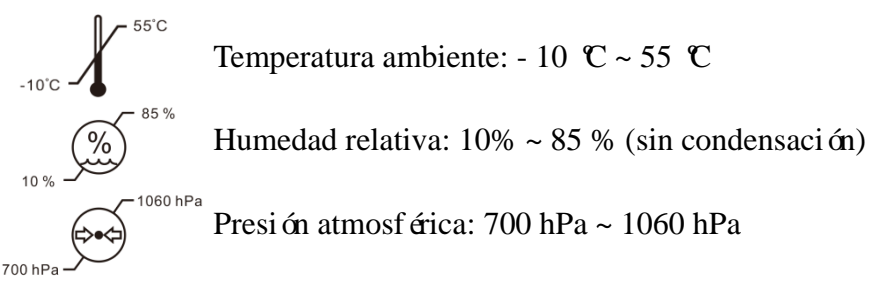

Condiciones interiores: buena ventilación y sin gases corrosivos.

#### 10.3 Vida útil

La vida útil del dispositivo es de 8 años desde el primer uso con el mantenimiento y cuidado adecuados.

La vida útil del dispositivo se eval úa bas ándose en un entorno de temperatura normal de 23 °C.

#### 11. Eliminación y protección del medio ambiente

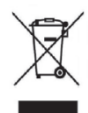

#### INFORMACIÓN PARA USUARIOS

Recicle o deseche adecuadamente las bater ás usadas y otros desechos para proteger el medio ambiente.

Este producto lleva el s ínbolo de clasificación selectiva de residuos el éctrico y electrónico equipo (WEEE). Este medio que este producto debe manipularse para El local puntos de recogida o devueltos al minorista cuando tú comprar un nuevo producto, en una proporción de uno a uno conforme a la Directiva Europea 2012/19/UE con el fin de reciclarse o desmantelarse para minimizar su impacto en el medio ambiente.

WEEE muy pequeño (sin dimensión superior a 25 cm) se puede entregar a minoristas de forma gratuita para los usuarios finales y sin obligación de comprar EEE de un tipo equivalente. Para obtener más información, póngase en contacto con su local o regional autoridades. Productos electrónicos no incluidos en el selectivo clasificación proceso son potencialmente peligrosa para el medio ambiente y la salud humana debido a la presencia de peligro sustancias \_ lo ilegal la eliminación del producto conlleva un multa de acuerdo con la legislación actualmente en vigor.

#### 12. Responsabilidad del fabricante

La empresa es responsable del impacto en la seguridad, la confiabilidad y el rendimiento en las siguientes circunstancias:

- Los montajes, ampliaciones, modificaciones, alteraciones y reparaciones sean realizadas por personal autorizado por la empresa;

- Las instalaciones el éctricas en la habitación cumplen con los requisitos pertinentes, y

- El dispositivo se utiliza de acuerdo con el Manual del usuario.

#### 13. Diagrama esquem ático el éctrico

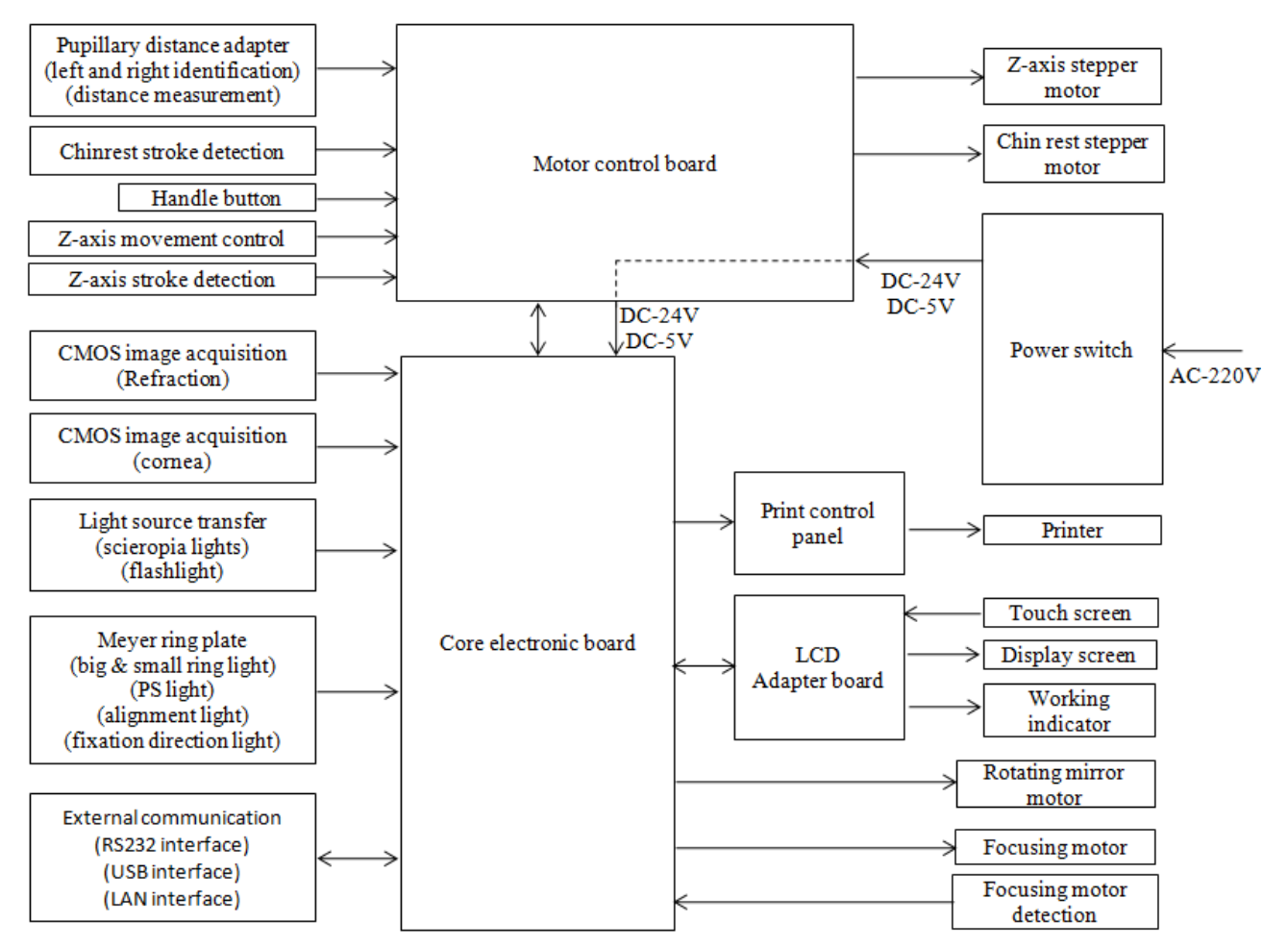

Para obtener m ás información y servicios, o si tiene alguna pregunta, comun íquese con el distribuidor o fabricante autorizado. Estaremos encantados de ayudarte.

#### 14. Gu á de EMC y otras interferencias

1) Este dispositivo necesita precauciones especiales con respecto a EMC y debe instalarse y ponerse en servicio de acuerdo con la información de EMC provista, y este dispositivo puede verse afectado por equipos de comunicaciones de RF port átiles y móviles.

2) No utilice un tel d'ono móvil u otros dispositivos que emitan campos electromagn dicos cerca del dispositivo. Esto puede resultar en una operación incorrecta del dispositivo.

3) Precaución: Este dispositivo ha sido probado e inspeccionado exhaustivamente para garantizar un rendimiento y funcionamiento adecuados!

4) Precaución: este dispositivo no debe usarse junto a otros equipos o apilados con ellos y si es necesario un uso adyacente o apilado, este dispositivo debe observarse para verificar el funcionamiento normal en la configuración en la que se utilizar á

| Orientaci ón y declaraci ón del fabricante: emisi ón electromagn ética                                                                                                    |              |                                                                                                    |  |  |  |
|----------------------------------------------------------------------------------------------------|--------------|----------------------------------------------------------------------------------------------------|--|--|--|
| El YP C-100/YPC-100K est á diseñado para usarse en el entorno electromagnético que se especifica a continuación. El cliente o el usuario del YP C-100/YPC-100K debe asegurarse de que se utilice en dicho entorno. |              |                                                                                                    |  |  |  |
| Prueba de<br>emisi ón                                                                                                    | Cumplimiento | Entorno electromagn <del>é</del> tico: gu <b>á</b>                                                                                                    |  |  |  |
| Emisiones de<br>radiofrecuencia<br>CISPR 11                                                                                                    | Grupo 1      | El YP C-100/YPC-100K utiliza energ á RF solo para su<br>funcionamiento interno. Por lo tanto, sus emisiones de RF<br>son muy bajas y no es probable que causen interferencias<br>en los equipos electrónicos cercanos. |  |  |  |
| emisi ón de<br>radiofrecuencia<br>CISPR 11                                                                                                    | Clase B      | El YP C-100/YPC-100K es adecuado para su uso en todos<br>los establecimientos, excepto los dom ésticos y los<br>conectados directamente a la red pública de suministro de                                              |  |  |  |
| Emisiones<br>arm ónicas<br>CEI 61000-3-2                                                                                                    | Clase A      | energ á de bajo voltaje que abastece a los edificios<br>utilizados con fines dom ésticos.                                                                                                    |  |  |  |
| Fluctuaciones de<br>voltaje/emisiones<br>de parpadeo<br>CEI 61000-3-3                                                                                                    | Cumple       |                                                                                                    |  |  |  |

#### Orientación y declaración del fabricante: inmunidad electromagnética

El YP C-100/YPC-100K est ádise ñado para su uso en el entorno electromagn ético que se especifica a continuación. El cliente o el usuario de YP C-100/YPC-100K debe asegurarse de que se utilice en dicho entorno.

| dieno entorno.                                                                 |                                       |                          |                                                |  |
|--------------------------------------------------------------------------------|---------------------------------------|--------------------------|------------------------------------------------|--|
| prueba de<br>inmunidad                                                         | Nivel de prueba<br>IEC 60601          | Nivel de<br>cumplimiento | Entorno electromagn <del>á</del> ico - gu á    |  |
| Descarga                                                                       | $\pm 8 \text{ kV}$                    | $\pm 8 \text{ kV}$       | Los pisos deben ser de madera, concreto o      |  |
| electrost ática                                                                | $\pm 15$ kV aire                      | ±15 kV aire              | cer ámica. Si el piso est ácubierto con        |  |
| (ESD)                                                                          |                                       |                          | material sint ético, la humedad relativa       |  |
| CEI 61000-4-2                                                                  |                                       |                          | debe ser de al menos 30%.                      |  |
| Transitorios/r á                                                               | ±2 kV para                            | ±2kV para l ńeas         | La calidad de la red el éctrica debe ser la de |  |
| fagas                                                                          | l ńeas de                             | de alimentación          | un entorno comercial u hospitalario t pico.    |  |
| el éctricas                                                                    | alimentaci ón                         |                          |                                                |  |
| r ápidas                                                                       | ±1 kV para                            |                          |                                                |  |
| CEI 61000-4-4                                                                  | l ńeas de                             |                          |                                                |  |
|                                                                                | entrada/salida                        |                          |                                                |  |
| Sobretensi ón                                                                  | $\pm 1 \text{ kV l hea}(s) \text{ a}$ | ±1 kV modo               | La calidad de la red el éctrica debe ser la de |  |
| CEI 61000-4-5                                                                  | l ńea(s)                              | diferencial              | un entorno comercial u hospitalario t pico.    |  |
|                                                                                | $\pm 2 \text{ kV l hea}(s) \text{ a}$ |                          |                                                |  |
|                                                                                | tierra                                |                          |                                                |  |
| Ca flas de                                                                     | <5% UT                                | <5% UT                   | La calidad de la red el éctrica debe ser la de |  |
| tensi ón,                                                                      | (>95% de ca fla                       | (>95% de ca fla en       | un entorno comercial u hospitalario t pico.    |  |
| interrupciones                                                                 | en UT)                                | UT)                      | Si el usuario del YP C-100/YPC-100K            |  |
| breves y                                                                       | para 0.5 ciclo                        | para 0.5 ciclo           | requiere un funcionamiento continuo            |  |
| variaciones de                                                                 | 40% UT                                | 40% UT                   | durante las interrupciones de la red           |  |
| tensi ón en las                                                                | (60% de ca fla en                     | (60% de ca fla en        | el éctrica, se recomienda que el               |  |
| l ńeas de                                                                      | UT)                                   | UT)                      | YPC-100/YPC-100K se alimente con una           |  |
| entrada de la                                                                  | por 5 ciclos                          | por 5 ciclos             | fuente de alimentaci ón ininterrumpida o       |  |
| fuente de                                                                      | 70% UT                                | 70% UT                   | una bater á.                                   |  |
| alimentaci ón                                                                  | (30% de ca fla en                     | (30% de ca fla en        |                                                |  |
| CEI                                                                            | UT)                                   | UT)                      |                                                |  |
| 61000-4-11                                                                     | por 25 ciclos                         | por 25 ciclos            |                                                |  |
|                                                                                | <5% UT                                | <5% UT                   |                                                |  |
|                                                                                | (>95% de ca fla                       | (>95% de ca fla en       |                                                |  |
|                                                                                | en UT)                                | UT)                      |                                                |  |
|                                                                                | durante 5                             | durante 5                |                                                |  |
|                                                                                | segundos                              | segundos                 |                                                |  |
| Campo                                                                          | 3 A/m                                 | 3 A/m                    | Los campos magn éticos de frecuencia           |  |
| magn <del>á</del> ico de                                                       |                                       |                          | el éctrica deben estar en los niveles          |  |
| frecuencia de                                                                  |                                       |                          | caracter íticos de una ubicación t pica en     |  |
| alimentaci ón                                                                  |                                       |                          | un entorno comercial u hospitalario t pico.    |  |
| (50 Hz/60 Hz)                                                                  |                                       |                          |                                                |  |
| IEC 61000-4-8                                                                  |                                       |                          |                                                |  |
| NOTA UT es la tensión de red de CA antes de la aplicación del nivel de prueba. |                                       |                          |                                                |  |

|                                                                                                    | Orientaci ón y declaraci                                | ón del fabricant             | e: inmunidad electromagn <del>á</del> tica                                                                                                    |  |  |
|----------------------------------------------------------------------------------------------------|---------------------------------------------------------|------------------------------|----------------------------------------------------------------------------------------------------|--|--|
| El YPC-100/YPC-100K est á dise ñado para su uso en el entorno electromagn ético que se especifica a                                                                                                 |                                                         |                              |                                                                                                    |  |  |
| continuación. El cliente o el usuario del YPC-100/YPC-100K debe asegurarse de que se utilice en dicho entorno.                                                                                      |                                                         |                              |                                                                                                    |  |  |
| prueba de<br>inmunidad                                                                                                    | Nivel de prueba IEC<br>60601                            | Nivel de<br>cumplimient<br>o | Entorno electromagn <del>á</del> tico - gu á                                                                                                    |  |  |
| RF conducida<br>CEI 61000-4-6<br>RF radiada<br>CEI 61000-4-3                                                                                                    | 3 Vrms<br>150 kHz a 80 MHz<br>3 V/m<br>80 MHz a 2,5 GHz | 3 Vrms<br>3 V/m              | Los equipos de comunicaciones de RF port átiles y<br>móviles no deben usarse más cerca de cualquier<br>parte del YPC-100/YPC-100K, incluidos los<br>cables, que la distancia de separación<br>recomendada calculada a partir de la ecuación<br>aplicable a la frecuencia del transmisor.<br>Distancia de separación recomendada<br>$d=1,2\sqrt{P}$<br>$d=1,2\sqrt{P}$ 800 MHz a 800 MHz<br>$d=2,3\sqrt{P}$ 800 MHz a 2,5 GHz<br>Donde P es la clasificación de potencia de salida<br>máxima del transmisor en vatios (W) según el<br>fabricante del transmisor y d es la distancia de<br>separación recomendada en metros (m).<br><sup>una</sup> inspección del sitio electromagnático, deben<br>ser menores que el nivel de cumplimiento en cada<br>rango de frecuencia. <sup>b</sup><br>Pueden producirse interferencias en las<br>proximidades de los equipos marcados con el<br>siguiente s ínbolo:<br>$(((\mathbf{w})))$ |  |  |
| NOTA 1 A 80 MHz y 800 MHz, se aplica el rango de frecuencia m ás alto.                                                                                                    |                                                         |                              |                                                                                                    |  |  |
| $1001A \ge 15$ posible que estas pautas no se apriquen en todas las situaciones. La propagación electromagnetica se ve afectada por la absorción y la reflexión de estructuras, objetos y personas. |                                                         |                              |                                                                                                    |  |  |
| a Intensidadas da compo da transmisoras filos, como astasionas hasa para radictal fonos (calulares ling) árbiricos)                                                                                 |                                                         |                              |                                                                                                    |  |  |

a Intensidades de campo de transmisores fijos, como estaciones base para radiotel éfonos (celulares/inal ámbricos) y terrestres

Las radios móviles, la radioafición, la transmisión de radio AM y FM y la transmisión de TV no se pueden predecir teóricamente

con precisión Para evaluar el entorno electromagnético debido a transmisores de RF fijos, un sitio electromagnético

debe considerarse la encuesta. Si la intensidad de campo medida en la ubicación en la que se utiliza el YPC-100/YPC-100K supera el nivel de cumplimiento de RF aplicable anterior, el YPC-100/YPC-100K debe observarse para verificar el funcionamiento normal. Si se observa un rendimiento anormal, se pueden tomar medidas adicionales. necesario, como reorientar o reubicar el YPC-100/YPC-100K.

b En el rango de frecuencia de 150 kHz a 80 MHz, las intensidades de campo deben ser inferiores a 3 V/m.

#### Distancias de separación recomendadas entre equipos de comunicaciones de RF portátiles y móviles y el YPC-100/YPC-100K

El YPC-100/YPC-100K est ádise ñado para su uso en un entorno electromagn ático en el que las perturbaciones de RF radiadas est án controladas. El cliente o el usuario del YPC-100/YPC-100K puede ayudar a prevenir las interferencias electromagn áticas manteniendo una distancia m nima entre los equipos de comunicaciones de RF port átiles y móviles (transmisores) y el YPC-100/YPC-100K como se recomienda a continuación, de acuerdo con la potencia m áxima de salida del equipo de comunicaciones.

| Potencia de salida m <i>á</i> xima nominal<br>del transmisor (W) | Distancia de separación según la frecuencia del transmisor (m) |                  |                   |
|------------------------------------------------------------------|----------------------------------------------------------------|------------------|-------------------|
|                                                                  | 150 KHz a 80 MHz                                               | 80 MHz a 800 MHz | 800 MHz a 2,5 GHz |
|                                                                  | $d=1,2\sqrt{P}$                                                | $d=1,2\sqrt{P}$  | $d=2,3\sqrt{P}$   |
| 0.01                                                             | 0.12                                                           | 0.12             | 0.23              |
| 0.1                                                              | 0.38                                                           | 0.38             | 0.73              |
| 1                                                                | 1.2                                                            | 1.2              | 2.3               |
| 10                                                               | 3.8                                                            | 3.8              | 7.3               |
| 100                                                              | 12                                                             | 12               | 23                |

Para los transmisores clasificados para una potencia de salida máxima no enumerada anteriormente, la distancia de separación recomendada d en

Los metros (m) se pueden estimar utilizando la ecuación aplicable a la frecuencia del transmisor, donde P es la clasificación de potencia de salida máxima del transmisor en vatios (W) según el fabricante del transmisor.

NOTA 1 A 80 MHz y 800 MHz, se aplica la distancia de separación para el rango de frecuencia más alto. NOTA 2 Es posible que estas pautas no se apliquen en todas las situaciones. La propagación electromagnética se ve afectada por la absorción y reflexión a partir de estructuras, objetos y personas.